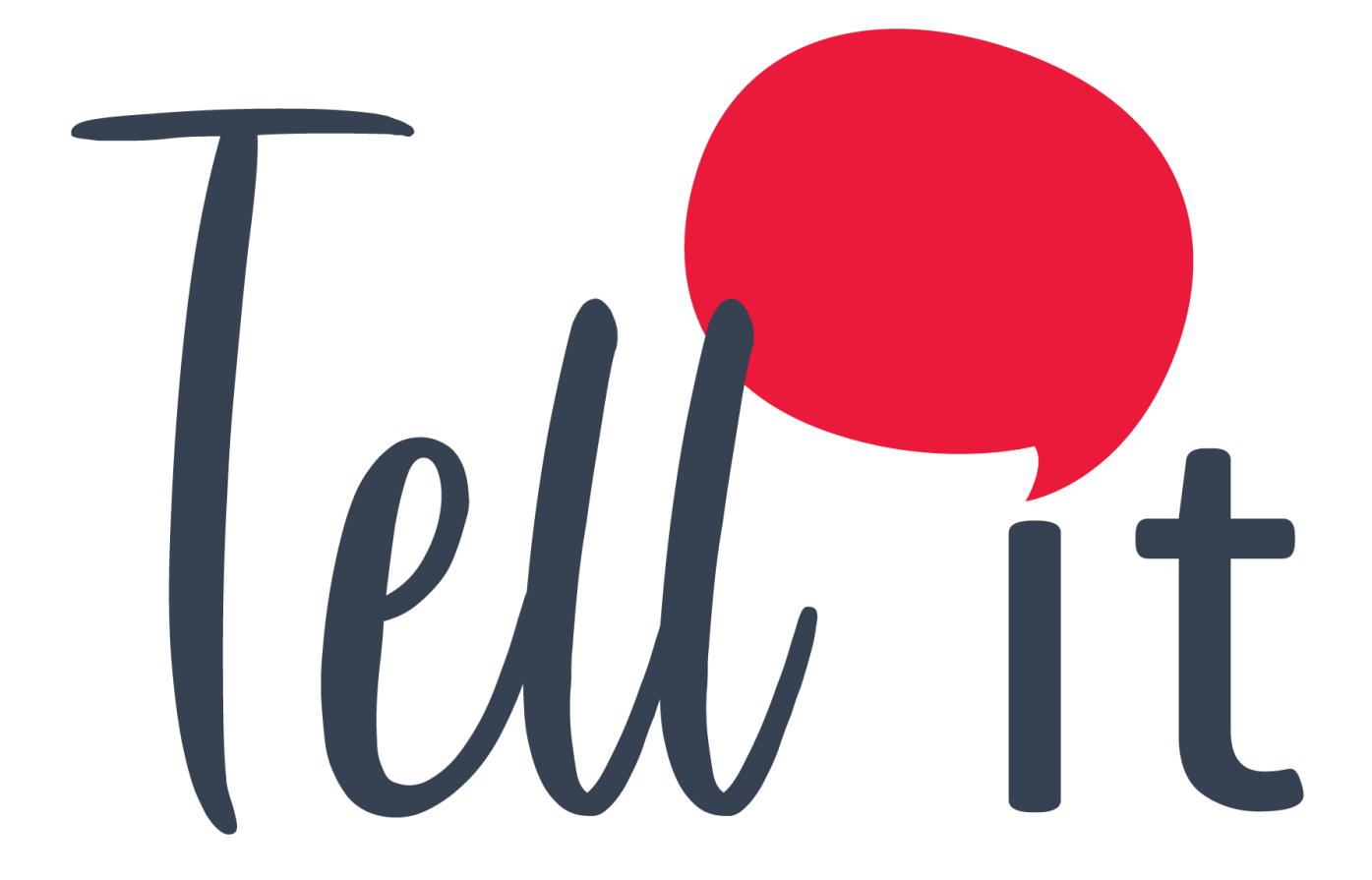

# ALDEAMO Manual de uso Email

www.aldeamo.com

MAN-PP-03-04 V7 12/05/2021

# Contenido

| 1. Control de Cambios                             | 3  |
|---------------------------------------------------|----|
| 2. Introducción                                   | 4  |
| 3. Email                                          | 5  |
| 3.1 Inicio                                        | 5  |
| 3.2 Listas de contactos                           | 6  |
| 3.2.1. Nueva lista de contactos                   | 8  |
| 3.2.1.1. Añadir contactos a la lista              | 8  |
| 3.2.1.2. Crear una variable                       | 10 |
| 3.2.1.3. Lista de todos los contactos             | 12 |
| 3.2.1.3.1 Descargar listas de todos los contactos | 12 |
| 3.2.1.3.1 Deshabilitar contactos                  | 12 |
| 3.2.1.4 Suscripciones canceladas                  | 13 |
| 3.2.1.5 Detalle de categorías                     | 13 |
| 3.2.1.6 Subir lista de suscripciones canceladas   | 14 |
| 3.3 Plantillas                                    | 18 |
| 3.3.1 Mis Plantillas                              | 19 |
| 3.3.2 Plantillas Predeterminadas                  | 20 |
| 3.4 Gestor de Archivos                            | 20 |
| 3.5 Crear campaña                                 | 22 |
| 3.5.1 Configuración de campaña                    | 22 |
| 3.5.2 Destinatarios                               | 23 |
| 3.5.3 Diseño                                      | 24 |
| 3.5.3.1 Herramientas de diseño                    | 24 |
| 3.5.3.2 Editor Drag and Drop                      | 24 |
| 3.5.3.3 Editor de texto                           | 28 |
| 3.5.3.4 Pega tu código                            | 28 |
| 3.5.3.5 Mis campañas                              | 28 |
| 3.5.3.6 Mis plantillas                            | 29 |
| 3.5.3.7 Plantillas predeterminadas                | 29 |
| 3.5.3.8 Vista Previa                              | 30 |
| 3.5.4 Opciones                                    | 31 |

| 3.5.5 | Confirmación31                               |
|-------|----------------------------------------------|
| 3.6 N | Лis campañas34                               |
| 3.6.1 | Reportes específicos de la campaña36         |
| 3.6.2 | Resumen                                      |
| 3.6.3 | Exportar un reporte                          |
| 3.6.4 | Aperturas y clics                            |
| 3.6.5 | Enlaces con clics40                          |
| 3.6.6 | Informe detallado41                          |
| 3.6.7 | Reportes de Spam43                           |
| 3.7 S | MTP43                                        |
| 3.8 C | Configuración44                              |
| 3.8.1 | Dominios44                                   |
| 3.8.2 | SMTP45                                       |
| 3.8.3 | Link de cancelación de suscripción45         |
| 3.8.4 | Páginas de administración de suscripciones46 |
| 3.8.5 | Categorías de campaña46                      |
| 3.8.6 | Notificaciones                               |
| 3.8.7 | API47                                        |
| 3.8.8 | Reportes Programados                         |
| 3.8.9 | Usuario administrador                        |
| 3.9 A | yuda49                                       |

# 1. Control de Cambios

| Versión | Fecha      | Descripción de la Modificación                                                              | Responsable (s)           |
|---------|------------|---------------------------------------------------------------------------------------------|---------------------------|
| 1       | 05/04/2018 | Creación del manual de uso para E-mail                                                      | Luis Eduardo<br>Rodríguez |
| 2       | 28/10/2019 | Actualización de funcionalidades nuevas<br>de la plataforma                                 | Luis Eduardo<br>Rodríguez |
| 3       | 12/12/2019 | Actualización de funcionalidades nuevas<br>de la plataforma                                 | Luis Eduardo<br>Rodríguez |
| 4       | 21/04/2020 | Se actualizó el numeral 3.3.4 y se<br>adicionó el numeral 3.6.7                             | Luis Eduardo<br>Rodríguez |
| 5       | 01/07/2020 | Actualización de funcionalidades nuevas<br>de la plataforma (numérales 3.3, 3.4 y<br>3.6.3) | Luis Eduardo<br>Rodríguez |
| 6       | 09/11/2020 | Se incluyo la configuración usuario<br>administrador (numeral 3.8.9)                        | Luis Eduardo<br>Rodríguez |
| 7       | 12/05/2021 | Se incluyó funcionalidad para<br>reactivación masiva de suscripciones<br>canceladas         | Karin León<br>Mendoza     |

# 2. Introducción

Bienvenido a la aplicación de Email de Aldeamo. La plataforma de correos electrónicos de Aldeamo es una solución de comunicación masiva de referencia para envíos de Email Marketing, Email Transaccional (SMTP) y Newsletters.

*E-Mail De Marketing* Realiza envíos masivos de correo electrónico para empresas que quieren contactar con su público objetivo. *E-Mail Transaccional* Envía correos electrónicos que requieren informar a sus usuarios de una alerta o una transacción. Esta se activa desde el sistema de información de la empresa y requiere conexión a los sistemas de información del cliente.

A través del sitio <u>http://tellit.aldeamo.com</u> podrás realizar el envío de campañas de una manera sencilla y rápida, desde un envío mínimo a 1 contacto hasta un envío masivo de mensajes sin límite de contactos.

Esta herramienta te garantiza que tus clientes recibirán exactamente la información que deseas transmitir a través de plantillas creadas por ti, las cuales podrás utilizar las veces que desees. Además, podrás crear múltiples listas de contactos y de esta forma realizar un envío más ágil y eficaz.

# 3. Email

Acceda a nuestra herramienta de email a través del vínculo, realice campañas y genere reportes.

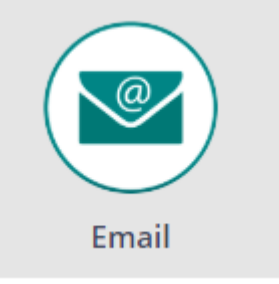

Podrá ser redireccionado a la herramienta de envíos de campañas de Email sin necesidad de ingresar nuevas credenciales.

## 3.1 Inicio

La sección de Inicio de Email muestra el plan actual que tiene contratado, el total de contactos, número de correos enviados a través de Marketing y a través de SMTP.

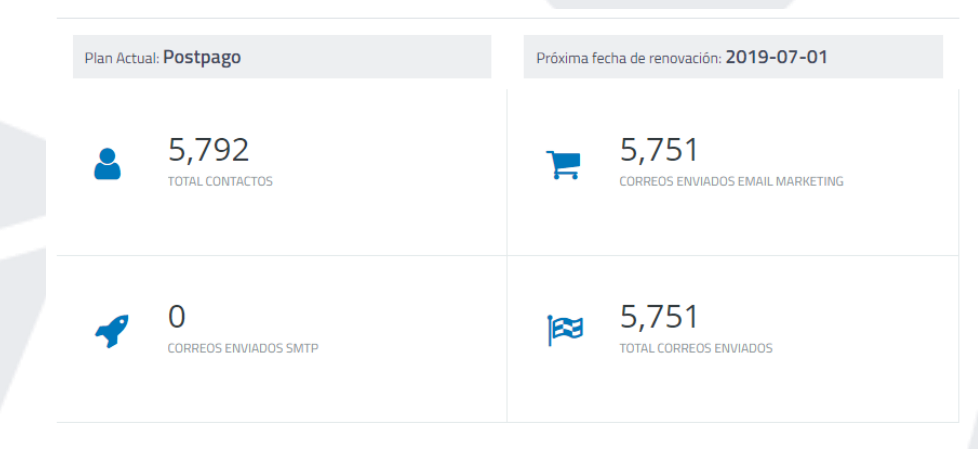

Posteriormente encontrará un resumen de todas las campañas realizadas dentro su usuario detallado de la siguiente manera:

- Número de campañas enviadas y porcentaje con respecto a las campañas creadas.
- Número de mensajes entregados y porcentaje con respecto a los enviados.
- Porcentaje de apertura con respecto al número de entregas.
- Porcentaje de clic con respecto al número de entregas.

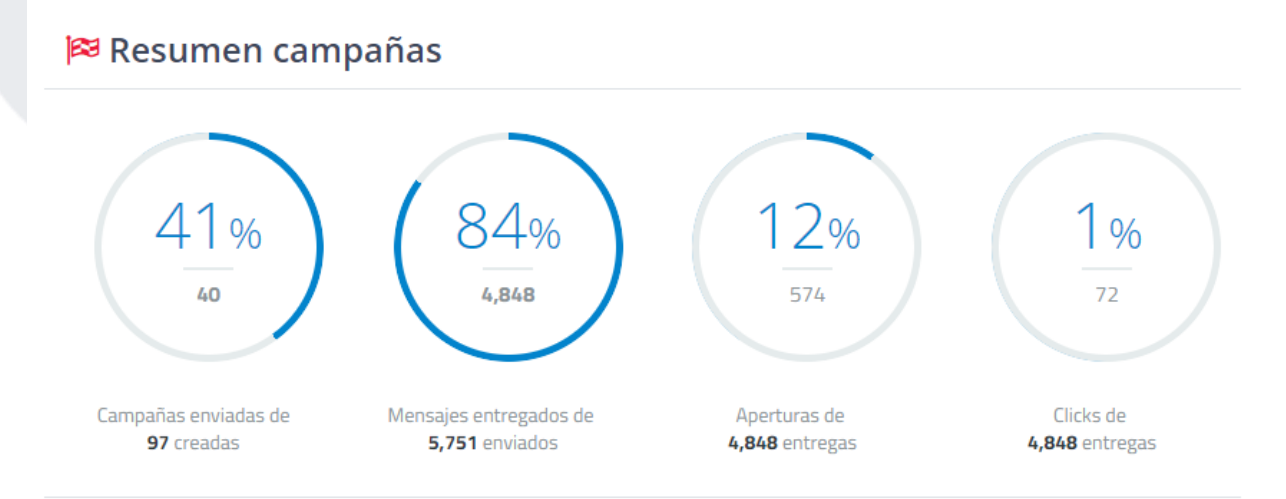

Al finalizar esta sección, encontrará un resumen de la última campaña realizada en su usuario con los siguientes datos:

- Nombre de la campaña.
- Asunto de la campaña.
- Estado de la campaña.
- Fecha y hora de la campaña.
- Porcentaje de apertura de la campaña.
- Número de mensajes enviados, entregados, clics y rebotes con su respectivo porcentaje.

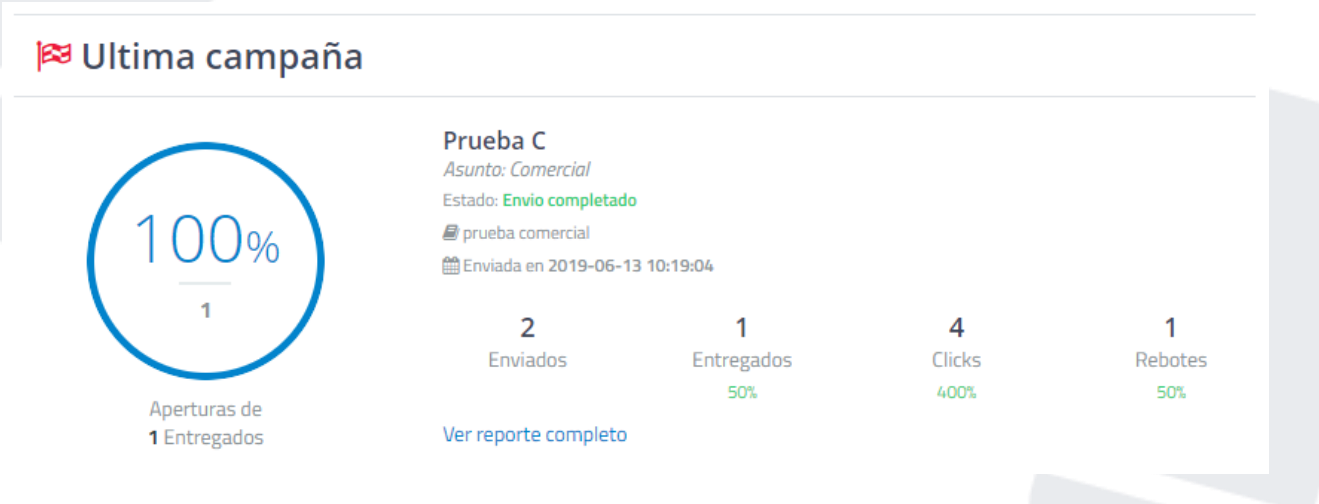

# 3.2 Listas de contactos

Para poder hacer envío de Email Marketing a través de la plataforma de Aldeamo debe tener una lista de contactos previamente creada desde la plataforma, para eso, es necesario dar clic en Email, justo en la parte superior del menú que encuentra a la izquierda:

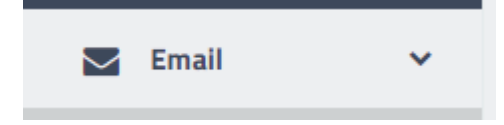

Posteriormente se desplegará un menú, debes ingresar a la sección de Lisa de contactos: www.aldeamo.com

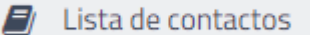

Al ingresar en esta sección, encontrarás diferentes funcionalidades explicada a continuación:

| ©         | Tell 1t                                  | e                                                                                                    | ¢ <b>P</b> | ŝ |
|-----------|------------------------------------------|----------------------------------------------------------------------------------------------------|------------|---|
| -         | Email <<br>SMTP <<br>Listas de contactos | Existas de contactos para distribuir tus mensajes de acuerdo a tu segmento de clientes.<br>Sólo puedes importar contactos de personas que se hayan registrado en tu sitio web, hayan comprado tus productos o se hayan suscrito a tus listas de distribución.<br>Todos los contactos subidos a este servicio deben cumplir con la ley de protección de datos del país correspondiente<br>Estos contactos deben haber autorizado recibir correso de tu dominio previamente, por ejemplo a través de suscripciones en tu sitio web.                                                                                                    |            |   |
|           | Gestor de archivos                       | minom vinito para elemana a contracto se incontrato, la recolección de catos preservación, monimación y caracitansian de autos<br>debe cumplina cabalidad con la LEVESTATURATA 1581 DE 2010.<br>Usted debe conservar una copia de la autorización expresa de los destinarios para recibir sus comunicaciones y debe informar:<br>que esta información se alejará en servidores internacionales para uso exclusivo de su compañía, para mas información consulte nuestros <u>términos de servicio</u><br>esta información se alejará en servidores internacionales para uso exclusivo de su compañía, para mas información consulte nuestros <u>términos de servicio</u><br>esta información se alejará en servidores internacionales para uso exclusivo de su compañía, para mas información consulte nuestros <u>términos de servicio</u><br>esta internación se alejará en servidores internacionales para uso exclusivo de su compañía, para mas información consulte nuestros <u>términos de servicio</u><br>esta internación se alejará en servidores internacionales para uso exclusivo de su compañía, para mas información consulte nuestros <u>términos de servicio</u><br>esta internación se alejará en servidores internacionales para uso exclusivo de su compañía, para mas información consulte nuestros <u>términos de servicio</u><br>esta internación se alejará en servidores internacionales para uso exclusivo de su compañía, para mas información consulte nuestros <u>términos de servicio</u><br>esta internación se alejará en servidores internacionales para uso exclusivo de su compañía, para mas información consulte nuestros <u>términos de servicio</u><br>esta internación se alejará en servidores internacionales para uso exclusivo de su compañía, para mas información consulte nuestros <u>términos de servicio</u><br>esta internación esta esta internacionales para uso exclusivo de su compañía, para mas información consulte nuestros <u>términos de servicio</u><br>esta internación esta internacionales para uso exclusivo esta esta internación consulte nuestros <u>términos de servicio</u> | tivadas    |   |
| <b>\$</b> | Configuración<br>Consumos                | Copy Excel PDF Columnus Visibles Search:                                                                                                    |            |   |
| ?         | Ayuda                                    | Estado     Nombre     Contactos     Fecha de<br>creacion     Acciones       Ø Lista     Prueba 2204     3     2021-04-22 11:29:01     Image: Contactos                                                                                                    |            |   |
| 88        | Regresar a                               | Ista     pruebalucascompensar     3     2021-04-22 09:16:00     0       Ista     pruebalucascompensar     3     2021-04-22 09:16:00     1                                                                                                    |            |   |

Se deben crear listas de contactos para distribuir sus mensajes de acuerdo con el segmento de cliente. Aquí podrá ver todas las listas de contactos creadas previamente. Los siguientes botones le permiten realizar la descarga en archivo de Excel o PDF. De igual manera permiten copiar la información y filtrarla para exportar reportes segmentados.

| <br>Excel | PDF | Columnas Visibles |
|-----------|-----|-------------------|
|           |     | Estado            |
|           |     | Nombre            |
|           |     | Contactos         |
|           |     | Fecha de creacion |
|           |     | Acciones          |

Cada una de las listas en esta sección tiene un apartado de acciones que permite las siguientes opciones:

- Editar nombre: Aquí puede cambiar el nombre de las listas de contacto.
- Ver lista: Se le mostrará el contenido detallado de cada lista de contactos.
- Añadir contactos: Permite añadir contactos manual o masivamente.
- Exportar lista: Permite exportar la lista de contactos que encontrarás en el módulo de notificaciones.
- Borrar lista: La lista será eliminada en su totalidad.

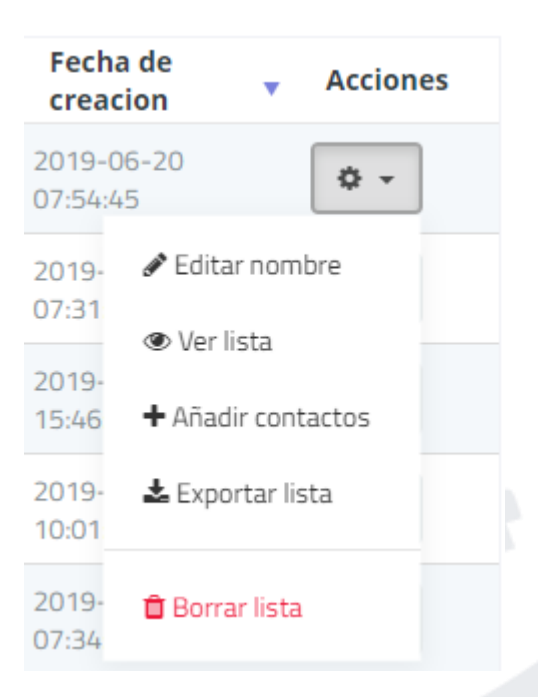

### 3.2.1. Nueva lista de contactos

Al crear una nueva lista de contactos le será requerido un nombre de la lista

| Crear lista de contactos |        | ×           |
|--------------------------|--------|-------------|
| Nombre de la lista:      |        |             |
|                          |        |             |
|                          |        |             |
|                          | Cerrar | Crear lista |

Presione el botón Crear lista.

### **3.2.1.1.** Añadir contactos a la lista

Los contactos añadidos a la lista que está creando deberían tener una autorización previa de contacto por parte suya. Puede ser una suscripción mediante un sitio web, compra de productos, lista de distribución, newsletters, entre otros. El tiempo de carga de la lista de contactos dependerá del número de contactos y variables que contenga un archivo.

IMPORTANTE: El tamaño máximo de archivo es de 80 Mb.

La cantidad máxima de contactos recomendada es de 800 mil contactos. La cantidad máxima de variables es de 10.

La creación de la base de contactos la puede hacer subiendo un archivo o con entrada manual.

Seleccionando la opción de carga de destinatarios por archivo, es requerido construir previamente un archivo en formato csv con la información necesaria para el mensaje por columnas, debe contener una columna de correos electrónicos (Email) y puede contener columnas para personalización, a continuación, un ejemplo del archivo en Excel: (Descarga el archivo de ejemplo desde la plataforma como guía)

|   | A                           | В       | С         | D          |
|---|-----------------------------|---------|-----------|------------|
| 1 | luis.rodriguez@aldeamo.com  | Luis    | Rodriguez | 1018459776 |
| 2 | daniel.gomez@aldeamo.com    | Daniel  | Gomez     | 1245789652 |
| 3 | eduardo.cuellar@hotmail.com | Eduardo | Cuellar   | 65289458   |

En caso de que el archivo tenga los encabezados en la primera fila deberá escoger la opción "Crear nombres de columna automáticamente" y relacionar la variable Email para la columna con los correos electrónicos dentro del archivo.

|   | El formato del archivo ( | debe ser CSV, cada columna correspond | le a una variable. | . Descarga aquí un arch | ivo de ejemplo |
|---|--------------------------|---------------------------------------|--------------------|-------------------------|----------------|
| 1 | Subir archivo CSV:       |                                       |                    |                         |                |
|   | Seleccionar archivo      | No has seleccionado ningún archivo    |                    |                         |                |
|   | Crear nombres de o       | columna automáticamente 🔞             |                    |                         |                |

En caso de que el archivo tenga encabezados, debería ser añadido de la siguiente manera:

|   | A                           | В       | С         | D          |
|---|-----------------------------|---------|-----------|------------|
| 1 | Correo                      | Nombre  | Apellido  | ID         |
| 2 | luis.rodriguez@aldeamo.com  | Luis    | Rodriguez | 1018459776 |
| 3 | daniel.gomez@aldeamo.com    | Daniel  | Gomez     | 1245789652 |
| 4 | eduardo.cuellar@hotmail.com | Eduardo | Cuellar   | 65289458   |

Presione el botón Continuar.

Aquí puedes configurar las columnas relacionadas previamente en el archivo y asignar las variables. En esta ventana sólo se muestran máximo los primeros 10 registros.

| Deshabilitada 🔻                                                                                                    | Deshabilitada 🔻                                                                                  | Deshabilitada 🔻 |  |
|----------------------------------------------------------------------------------------------------|--------------------------------------------------------------------------------------------------|-----------------|--|
| daniel.gomez@aldeamo.com                                                                                                    | Daniel                                                                                           | Gomez           |  |
| luis.rodriguez@aldeamo.com                                                                                                    | Luis                                                                                             | Rodriguez       |  |
| eduardo.cuellar@hotmail.com                                                                                                    | Eduardo                                                                                          | Cuellar         |  |
| Sólo puedes importar contactos de personas que se hayan registrado en tu sitio web, hayan comprado tus pro<br>Sí la dirección de correo ya existe en la lista, no será agregada y será considerada un contacto duplicado<br>(OBLIGATORIO) Certifico que todos los contactos cumplen con las leyes de proteccion de datos de ca<br>(OPCIONAL ©) Permitir la subida de contactos duplicados | ductos o se hayan suscrito a tus listas de distribución.<br>da país al que vas a enviar mensajes |                 |  |

#### 🗸 Crear lista

Para poder crear la lista, la plataforma le pedirá que acepte que cumple con la ley de protección de datos de su país y opcionalmente que permita la subida de contactos duplicados, esta última opción impedirá que las direcciones de correo electrónico duplicadas sean excluidas.

En cada una de las columnas se mostrará una lista desplegable en la que puede asignar una variable o crear una nueva.

Al crear una lista contactos, la plataforma le mostrará un mensaje que indica que la lista ha sido subida exitosamente junto con las Direcciones de correo duplicadas, Direcciones con suscripción cancelada, Direcciones de correo inválidas.

| Añadir contactos a la lista Prueba Luis Eduardo                              |  |
|------------------------------------------------------------------------------|--|
| Tu lista de contactos ha sido subida exitosamente<br>y está siendo procesada |  |
| Recibirás una notificación cuando terminemos                                 |  |
| Podrás enviar una campaña a esta lista un vez se complete el proceso         |  |
| Direcciones de correo duplicadas: <b>O</b>                                   |  |
| Direcciones con suscripción cancelada: <b>O</b>                              |  |
| Direcciones de correo inválidas: <b>O</b>                                    |  |

## 3.2.1.2. Crear una variable

Para crear una variable, deberá dar clic en la opción "Crear variable" de la lista desplegable en la asignación de variables. Se le mostrará la siguiente opción para relacionar el Nombre la de la variable que desea crear.

| Crear variable                                                  | ×  |
|-----------------------------------------------------------------|----|
| Nombre de la variable:                                          |    |
| Sólo se pueden usar caracteres alfanuméricos (Números y letras) |    |
| Cancelar                                                        | ar |

Inmediatamente después de crear la variable, se mostrará en el menú desplegable.

Presione el botón Crear.

Posteriormente, la plataforma le pedirá que Certifique que todos los contactos cumplen con las leyes de protección de datos correspondientes al país en el que enviará los mensajes. Esto para garantizar que todos los contactos hayan dado autorización para el envío de mensajes de correo electrónico.

Una lista siempre debe tener una variable que incluya el correo electrónico.

Presione el botón Crear lista.

IMPORTANTE: Si desea enviar archivos adjuntos personalizados desde una URL, deberá crear una variable con el nombre "xattachment" y asociar el enlace de cada documento, por contacto, en el archivo de creación de base de datos.

En caso de querer usar el Gestor de Archivos, la variable llevará el nombre "Docs".

La plataforma tiene un sistema inteligente que envía el documento adjunto personalizado asociado a esa variable. Un ejemplo del archivo es el siguiente:

|   | A                           | В       | С         | D                            | E           | F          |
|---|-----------------------------|---------|-----------|------------------------------|-------------|------------|
| 1 | daniel.gomez@aldeamo.com    | Daniel  | Gomez     | https://doc.aldeamo.com/hYuZ |             | /hYuZ89ksl |
| 2 | luis.rodriguez@aldeamo.com  | Luis    | Rodriguez | https://doc.a                | aldeamo.com | /hYu45peiF |
| 3 | eduardo.cuellar@hotmail.com | Eduardo | Cuellar   | https://doc.a                | aldeamo.com | /hY65YBksl |

En caso de crear una lista con encabezados, podrá elegir la variable "Archivo adjunto variable" para archivos adjuntos desde URL, en caso de utilizar el Gestor de archivos la variable deberá ser "Archivos adjunto variable (Gestor) y asociarla a la columna:

|   | А                           | В       | С         | D                                 |
|---|-----------------------------|---------|-----------|-----------------------------------|
| 1 | Correo                      | Nombre  | Apellido  | xattachment                       |
| 2 | luis.rodriguez@aldeamo.com  | Luis    | Rodriguez | https://doc.aldeamo.com/hYuZ89ksl |
| 3 | daniel.gomez@aldeamo.com    | Daniel  | Gomez     | https://doc.aldeamo.com/hYu45peiF |
| 4 | eduardo.cuellar@hotmail.com | Eduardo | Cuellar   | https://doc.aldeamo.com/hY65YBksl |

| Crear variable         | × |
|------------------------|---|
| Nombre de la variable: |   |
| xattachment            |   |
| Cancelar Crea          |   |

Presione el botón Crear.

www.aldeamo.com

### 3.2.1.3. Lista de todos los contactos

Esta opción muestra los contactos únicos sin importar la lista en la que hayan sido creados.

| Listas              | de tod         | os los contactos                        |                          |                      |                  |
|---------------------|----------------|-----------------------------------------|--------------------------|----------------------|------------------|
| Esta lista te mostr | ará la totalid | ad de contactos en tus listas de correo |                          |                      |                  |
| Copy Excel          | PDF            | Columnas Visibles                       | Email                    | Search:              | Show 10  entries |
| •                   | •              | 01-03-2019 Envio Newsletter Ana         | mg2311@gmail.com         | A Nombre A Apenido A |                  |
| •                   | •              | 01-03-2019 Envio Newsletter Ana         | hsc11@live.com           |                      | 0 ·              |
| •                   | •              | 01-03-2019 Envio Newsletter Ana         | auximelendez@yahoo.com   |                      | Q ~              |
| •                   | •              | 01-03-2019 Envio Newsletter Ana         | a.cuestas@solintsahn.com |                      | Q ~              |

### 3.2.1.3.1 Descargar listas de todos los contactos

Los siguientes botones le permiten realizar la descarga en archivo de Excel o PDF. De igual manera permiten copiar la información y filtrarla para exportar reportes segmentados.

| Сору | Excel | PDF | Columnas Visibles |
|------|-------|-----|-------------------|
|      |       |     | Estado            |
|      |       |     | Nombre            |
|      |       |     | Contactos         |
|      |       |     | Fecha de creación |
|      |       |     | Acciones          |
|      |       |     | OUT               |

### 3.2.1.3.1 Deshabilitar contactos

Cada contacto listado en esta sección tiene un apartado de acciones que permite las siguientes opciones:

- Deshabilitar contacto: El contacto de deshabilitará y no podrá recibir comunicaciones futuras.
- Administrar suscripciones: Le permite evitar enviar correos de Email Marketing a este contacto desde los dominios seleccionados.
- Borrar contacto: El contacto será borrado y no se verá más en las listas relacionadas en la plataforma.
- Editar contacto: Puede editar los contactos y sus variables asociadas para envíos futuros.

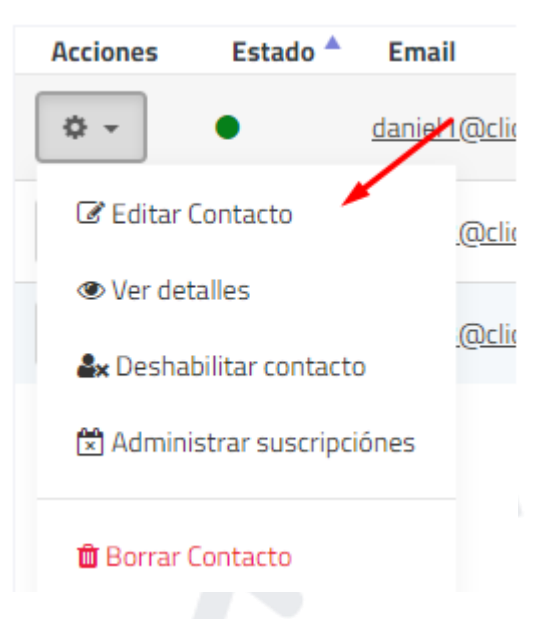

### 3.2.1.4 Suscripciones canceladas

Esta es la lista de contactos que han cancelado la suscripción a sus correos a través de una campaña o usando el reporte de abuso de su proveedor de correo. Estos contactos no pueden ser habilitados o añadido a ninguna lista de contactos en su cuenta.

| Listas de suscripciones canceladas                                                                                                    | S                                                                                                    |                                                                                                    |                                                                                                    |
|----------------------------------------------------------------------------------------------------|----------------------------------------------------------------------------------------------------|----------------------------------------------------------------------------------------------------|----------------------------------------------------------------------------------------------------|
| ta es la lista de contactos que han cancelado la suscripción a tus correc<br>tos contactos no pueden ser habilitados o añadidos a ninguna lista de e                                                                 | os a través de una campaña o usando del r<br>contactos en tu cuenta.                                                                                              | reporte de abuso de su pr                                                                                                 | roveedor de correo.                                                                                                    |
| Copy Excel PDF Columnas Visibles                                                                                                    | Se                                                                                                    | arch:                                                                                                    | Show 10 • entries                                                                                                    |
|                                                                                                    |                                                                                                    |                                                                                                    |                                                                                                    |
| Email $\prescript{0.5}$ Nombre $\prescript{0.5}$ Apellido $\prescript{0.5}$                                                                                                    | Razón de cancelación 🛛 🗍                                                                                                    | ID de campaña   🍦                                                                                                    | Fecha/Hora 🔻                                                                                                    |
| Email     Nombre     Apellido       castellanosruiz 1989@gmail.com                                                                                                    | Razón de cancelación 🔶<br>Ya no estoy interesado en el producto                                                                                                   | <b>ID de campaña</b> ♦<br>14691559841497                                                                                  | Fecha/Hora ▼<br>2019-06-06 12:51:21                                                                                            |
| Email     Nombre     Apellido       castellanosruiz1989@gmail.com       apgonsa@hotmail.com                                                                                                    | Razón de cancelaciónYa no estoy interesado en el productoEmpty                                                                                                    | ID de campaña ♦<br>14691559841497<br>1469155389255517                                                                     | Fecha/Hora         v           2019-06-06 12:51:21         2019-04-02 21:58:28                                                 |
| Email       Nombre       Apellido         castellanosruiz 1989@gmail.com       apgonsa@hotmail.com       apgonsa@hotmail.com         velasco-olguita@hotmail.com       apgonsa@hotmail.com       apgonsa@hotmail.com | Razón de cancelación       \$         Ya no estoy interesado en el producto       Empty         Hotmail feedback loop cron       \$                               | ID de campaña ◆           14691559841497           1469155389255517           1469155389255517                            | Fecha/Hora       2019-06-06 12:51:21       2019-04-02 21:58:28       2019-04-02 21:19:44                                       |
| Email       Image: Margin State       Apellido         castellanosruiz 1989@gmail.com       apgonsa@hotmail.com       apgonsa@hotmail.com         velasco-olguita@hotmail.com       uelasco-olguita@hotmail.com      | Razón de cancelación       \$         Ya no estoy interesado en el producto       Empty         Empty       Hotmail feedback loop cron         tiempo       Empty | ID de campaña ◆           14691559841497           1469155389255517           1469155389255517           1469155389255517 | Fecha/Hora          2019-06-06 12:51:21          2019-04-02 21:58:28          2019-04-02 21:19:44          2019-04-02 21:17:49 |

### 3.2.1.5 Detalle de categorías

En esta opción podrá ver el listado de los contactos que han cancelado la recepción de correos de sus categorías de campaña.

| Detalle de categorías                                                                                                    |                                            |                           |
|----------------------------------------------------------------------------------------------------|--------------------------------------------|---------------------------|
| Aquí puedes ver un listado de los contactos que han cancelado la recepción de<br>Para administrar tus categorías <b>haz click aquí</b> | e correos de tus categorías de campaña     |                           |
| ategoría 1 (aldeamo.com) Categoría 2 (aldeamo.com) Promo                                                                               | bciones 122 (aldeamo.com)                  |                           |
| Copy Excel PDF Columnas Visibles                                                                                                    |                                            | Search: Show 10 V entries |
|                                                                                                    | Email  Estado 🕴 🛛 Fecha de actualización 👻 |                           |

### **3.2.1.6** Subir lista de suscripciones canceladas

Esta opción la puede usar para añadir contactos que hayan cancelado la suscripción a sus correos previamente. Ningún correo será enviado a estos contactos y serán eliminados automáticamente si están dentro de listas futuras que sean subidas.

Tenga en cuenta que estos contactos no pueden ser reactivados ni añadidos a una lista de contactos.

Para subir la lista de contactos necesita escribir un comentario que mostrará la razón de cancelación de la suscripción

| Subir lista de suscripciones canceladas                                                                         | ¢ |
|----------------------------------------------------------------------------------------------------|---|
| Puedes usar esta opcion para añadir contactos que hayan cancelado la suscripción a tus correos<br>previamente.  |   |
| Ningun correo será enviado a estos contactos y serán eliminados de forma automática al subir<br>futuras listas. |   |
| Ten en cuenta que estos contactos no pueden ser reactivados ni añadidos a ninguna lista de<br>contactos         |   |
| Comentario:                                                                                                    |   |
| Este texto se mostrará como la razon de cancelación de la suscripción                                           |   |
| Cerrar Subir lista                                                                                              |   |

Presione el botón Subir lista.

Inmediatamente después le será solicitada una entrada manual de máximo 100 direcciones de correo electrónico o una entrada masiva en un archivo de Excel tipo csv, este archivo debe contener sólo una columna con las direcciones de correo.

| Añadir                                                                       | Añadir contactos a lista de suscripcion cancelada                                                                                  |  |  |  |  |  |  |  |
|------------------------------------------------------------------------------|----------------------------------------------------------------------------------------------------|--|--|--|--|--|--|--|
| Razon                                                                        | Razon de cancelación: Compensar docs                                                                                               |  |  |  |  |  |  |  |
| Aqui puedes añadir                                                           | contactos con suscripción cancelada previamente, o contactos que deseas excluir de próximos envíos                                 |  |  |  |  |  |  |  |
| CUIDADO: La suscri                                                           | <mark>pcion de estos contactos no podrá ser reactivada, y sus direcciones de correo no podrán ser añadidas a nignuna lista.</mark> |  |  |  |  |  |  |  |
| Subir archivo                                                                | Entrada manual                                                                                                    |  |  |  |  |  |  |  |
| El formato del archi<br>Subir archivo CSV:<br>Seleccionar archi<br>Continuar | vo debe ser CSV, debe contener una sola columna con las direcciones de correo<br>No se eligió archivo                              |  |  |  |  |  |  |  |

Presione el botón **Continuar**.

### 3.2.1.7 Subir lista de suscripciones reactivadas

Esta opción la puede usar para añadir contactos que hayan cancelado la suscripción a sus correos previamente y luego desean reactivar la suscripción. Los correos quedarán activados nuevamente en las listas correspondientes que se hayan creado originalmente.

Para subir una lista de suscripciones reactivadas, deberá seleccionar los dominios a los que serán reactivados los contactos.

| G       | lell it             | es +                                                                                                    | Subir lista de suscripciones reactivadas                                                                                                    | ×                                                | ¢14                                        |  |
|---------|---------------------|----------------------------------------------------------------------------------------------------|----------------------------------------------------------------------------------------------------|--------------------------------------------------|--------------------------------------------|--|
|         |                     | Listas de contactos                                                                                                    | Puedes usar esta opcion para añadir contactos que se hayan subido a la lista de suscripciones<br>canceladas y se hayan suscrito nuevamente<br>Los correos serán enviados normalmente a estos contactos en los dominios seleccionados |                                                  |                                            |  |
|         | Listas de contactos | Crea listas de contactos para distribuir tus<br>Sólo puedes importar contactos de persor<br>Todos los contactos subidos a este servici                                       | Para reactivar la suscripción a una lista de contactos, primero selecciona los dominios donde se<br>les reactivará la suscripción<br>A continuacion encontrarás los dominios que tienes registrados, o dominios de usuarios que      | listas de distribución.                          |                                            |  |
|         | Plantillas          | Estos contactos deben haber autorizado r<br>IMPORTANTE: Para enviar a contactos en<br>debe cumplir a cabalidad con la LEY ESTAT<br>Usted debe conservar una conja de la auto | administras bajo cada uno de sus correos electrónicos:<br>luis.rodriguez@aldeamo.com<br>Z aldeamo.com                                                                                                    |                                                  |                                            |  |
|         | Gestor de archivos  | que esta información se alojará en servido<br>Mueva lista de contactos                                                                                                    | year if we mu <sub>c</sub>                                                                                                    | ninos de servicio<br>de suscripciones canceladas | ◆ Subir lista de suscripciones reactivadas |  |
| ¢<br>\$ |                     | Copy Excel PDF Columnas Vi                                                                                                    |                                                                                                    |                                                  | Search:                                    |  |
| ?       | Ayuda               |                                                                                                    | Estado Nombre Contactos Fecha creacio<br>O Lista Prueba 2204 3 2021-04-                                                                                                    | de Acciones                                      |                                            |  |

Presione el botón Subir lista.

Se recomienda que el archivo a cargar, solo contenga los datos de los correos. Las características del archivo a subir son las siguientes:

- Crear archivo desde Excel, No hacerlo desde bloc de notas
- Guardar en formato .CSV, separado por comas

### ¿Cómo crear el archivo CSV correctamente?

Para que el archivo de contactos sea procesado correctamente, si usas Microsoft Excel, recomendamos guardar el archivo de la siguiente manera:

- En Excel, Haz click en 'Guardar como', y selecciona la opción 'CSV (delimitado por comas) (\*.csv)'

| 関 Guardar como                                                                     |                  |          |             |          |       | ×    |
|------------------------------------------------------------------------------------|------------------|----------|-------------|----------|-------|------|
| ← → × ↑ 🧧 « Documentos > Nueva carpeta                                             | ~                | Ö        | Buscar en   | Nueva ca | rpeta | p    |
| Organizar 👻 Nueva carpeta                                                          |                  |          |             |          |       | 0    |
| OneDrive     Nombre                                                                | Fec              | ha de:   | modifica    | Tipo     |       | Tarr |
| Este equipo Ningún elemer                                                          | to coincide con  | el crite | rio de búsq | ueda.    |       |      |
| Uocumentos     Escritorio     Imágenes                                             |                  |          |             |          |       |      |
| ♪ Müsica<br>■ Videos<br>L Newest disk - pr                                         |                  |          |             |          |       |      |
| Newest disk - an<br>Newest disk - bk                                               |                  |          |             |          |       |      |
| Oldest disk - sys Oldest disk - file                                               |                  |          |             |          |       |      |
| 📂 Red 📃 DESKTOP-03M1 🗸 🤘                                                           |                  |          |             |          |       | ,    |
| Nombre de archivo: ArchivoDisContactor<br>I po: CSV (delimitado por comas) (*.csv) |                  |          |             | _        | 1     | ~ ~  |
| Autores: Usuario de Windows Etiqueta                                               | s: Agregar una e | tiquet   | 8           |          |       |      |
| ∧ Ocultar carpetas                                                                 | Herramienta      | •        | Guard       | lar      | Cance | sar  |

#### Codificación: Unicode

\_

 - Luego, en el mismo menú, haz click en 'Herramientas' > 'Opciones Web' > 'Codificación', y en la opción 'Guardar este documento como' selecciona la opción 'Unicode'

| Este equipo                         | Ningún elemento coincide con el criterio de búsqueda. |
|-------------------------------------|-------------------------------------------------------|
| Descargas                           |                                                       |
| Documentos                          |                                                       |
| OS Contrato                         |                                                       |
| Opciones web                        | ? ×                                                   |
| General Exploradores Archivos       | mágenes Codificación Luentes                          |
| Codificación                        |                                                       |
| Cargar de nuevo el documento actual | como:                                                 |
|                                     |                                                       |
| Guardar este documento como:        |                                                       |
| Unicode                             | ×                                                     |
| Guardar siempre las páginas web     | on la codificación predeterminada                     |
|                                     |                                                       |
|                                     |                                                       |
|                                     |                                                       |
|                                     |                                                       |
|                                     |                                                       |
|                                     | Aceptar Cancelar                                      |
| 14                                  | , jueta                                               |
| NC                                  |                                                       |
| 1.0 A Ocultar carpetas              | Herramientas 🔻 Guardar Cancelar                       |

#### www.aldeamo.com

| ¢ | Tell It_            | es <del>+</del>                                                                                                    |
|---|---------------------|----------------------------------------------------------------------------------------------------|
|   |                     | -                                                                                                    |
|   | Email <             | Reactivar contactos de previa suscripcion cancelada                                                                                                    |
| 4 | SMTP <              |                                                                                                    |
|   |                     | Aqui puedes añadir contactos con suscripción reactivada previamente                                                                                                    |
| 8 | Listas de contactos | Subir archivo                                                                                                    |
| ľ | Plantillas          |                                                                                                    |
|   | Gestor de archivos  | El formato del archivo debe ser CSV, debe contener una sola columna con las direcciones de correo<br>Subir archivo CSV:<br>Seleccionar archivo Ningún archi seleccionado |
| ٠ | Configuración       | Continuar                                                                                                    |
| ė | Consumos            |                                                                                                    |

### Presione el botón Seleccionar archivo para subir el archivo

| ©                 | Tell It                          |                               | ¢                    | Tell it           | es 🕶                                                                                                    |
|-------------------|----------------------------------|-------------------------------|----------------------|-------------------|----------------------------------------------------------------------------------------------------|
| ₩ E<br><b>4</b> S | Email <b>K</b>                   | Ċ.                            | 🖂 Email<br>🛷 SMTP    | ۲<br>۲            | Reactivar contactos de previa suscripcion cancelada                                                                                                    |
| 🗐 Li              | istas de contactos               | Sólo<br>Todo<br>Esto          | 🗐 Listas             | de contactos      | Subir archivo                                                                                                    |
| PI                | Ilantillas<br>iestor de archivos | IMP0<br>debe<br>Uste<br>que o | Plantill Gestor      | as<br>de archivos | El formato del archivo debe ser CSV, debe contener una sola columna con las direcciones de correo<br>Subir archivo CSV:<br>Seleccionar archivo PruebaKL3.csv Archivo en formato .CSV, separados por comas |
| 4 Co              | onfiguración<br>onsumos          |                               | 🔅 Config<br>\$ Consu | uración<br>nos    | Codificación: Unicode                                                                                                    |

### Presione el botón **Continuar**.

A continuación, se mostrará la lista de correos identificados en el archivo. Para continuar deberá confirmar la casilla donde **Certifica que todos los contactos cumplen con las leyes de protección de datos de cada país al que va a enviar mensajes.** 

| © Tell it                 | es <b>*</b>                                                                                                    |
|---------------------------|----------------------------------------------------------------------------------------------------|
| SMTP <                    | Reactivar contactos anteriormente cancelados                                                                                                    |
|                           | Total contactos: 2                                                                                                    |
| Listas de contactos       | Tu lista de suscripciones reactivadas está lista para ser subida.                                                                                                  |
| Gestor de archivos        | Por favor, configura las columna email<br>En esta ventana sólo se muestran máximo los primeros 10 registros                                                        |
| 🏟 Configuración           | Enal                                                                                                    |
| \$ Consumos               |                                                                                                    |
| <b>?</b> Ayuda            | karinleonmendoza@gmail.com                                                                                                    |
| B Regresar a aplicaciones |                                                                                                    |
|                           | juan.estrella@aldeamo.com                                                                                                    |
|                           | Sólo puedes importar contactos de personas que se hayan registrado en tu sitio web, hayan comprado tus productos o se hayan suscrito a tus listas de distribución. |
|                           | Certifico que todos los contactos cumplen con las leyes de proteccion de datos de cada país al que vas a enviar mensajes                                           |
|                           | Subir lista                                                                                                    |

Presione el botón Subir lista.

A continuación, se muestra la confirmación y el resumen de los correos que fueron cargados exitosamente en la lista de suscripciones activas.

| ©        | Tell It                               | es *                                                                                                    |
|----------|---------------------------------------|----------------------------------------------------------------------------------------------------|
| ≥<br>≁   | Email <b>&lt;</b><br>SMTP <b>&lt;</b> | Reactivar contactos anteriormente cancelados                                                                                                |
|          | Listas de contactos<br>Plantillas     | Tu lista de suscripciones canceladas ha sido subida exitosamente<br>y está siendo procesada<br>Recibirás una notificación cuando terminemos |
|          | Gestor de archivos                    | Direcciones de correo invalidas por NO estar canceladas o no pertenecer a tu(s) usuario(s). <b>O</b>                                        |
| \$<br>\$ | Configuración<br>Consumos             | Direcciones de correo que no estan canceladas para los dominios seleccionados: O                                                            |
| ?        | Ayuda                                 | Todas las direcciones de correo son válidas                                                                                                 |
| aplica   | Regresar a<br>aciones                 | Ver todas las listas                                                                                                    |

Para confirmar presione el botón Ver todas las listas y busque los contactos reactivados.

### 3.3 Plantillas

En esta sección puede crear y editar plantillas profesionales de correo autoajustables a múltiples dispositivos.

Puede usar estas plantillas para correo de Email Marketing o Email Transaccional con integración (encuentre más información en el Manual de Integración).

### 3.3.1 Mis Plantillas

Esta parte del módulo le permite crear plantillas desde el Inicio.

|                                                                                                    | eres II and I area                                     |                                                                                                    |                                                                                                    |
|----------------------------------------------------------------------------------------------------|--------------------------------------------------------|----------------------------------------------------------------------------------------------------|----------------------------------------------------------------------------------------------------|
| acciona uno de tus diseños pe                                                                                                    | rsonalizados                                           |                                                                                                    |                                                                                                    |
| rear plantilla                                                                                                    |                                                        |                                                                                                    |                                                                                                    |
|                                                                                                    |                                                        |                                                                                                    |                                                                                                    |
|                                                                                                    | CONVERT                                                |                                                                                                    | 1000                                                                                                    |
| Region ( C., O' et al Association 2000)<br>Incluine<br>( Internation)                                                                                                    | INFERIORALIZ<br>TOTAL                                  | Charles -                                                                                                    | 110-2                                                                                                    |
| ADDRO Secondo                                                                                                    | . And .                                                | The second second a 2 property care water as a rest of the pair.                                                                                                    |                                                                                                    |
| The investment of the second second s | producer in product in any source of the second second | And the construction of the second of the second of the se |                                                                                                    |
|                                                                                                    | The (In the Instance)                                  | No. Chi ana ana ana ana ana ana                                                                                                    | abilitado en la constanción de la constanción de la constanción de la constanción de la constanción de la const<br>Constanción de la constanción de la constanción de la constanción de la constanción de la constanción de la const |
|                                                                                                    |                                                        |                                                                                                    |                                                                                                    |
|                                                                                                    |                                                        |                                                                                                    |                                                                                                    |
| Test 🕼                                                                                                    | POSTGRADO 🗷                                            | BDD UNITEC PREGRADO Q3 Y Q1 🖉                                                                                                    | BDD CEUTEC ADULTO MAYOR                                                                                                    |
| ld: 4jd9vzfv15eo                                                                                                    | Id: 3jz1w3qs0gg                                        | ld: 1726rc2cee9z                                                                                                    | ld: 5m0kk3bcri37                                                                                                    |
| 2020-06-09/07/12/16                                                                                                    | 2020-06-03 1742/24                                     | 2020-06-01221311                                                                                                    | 2020-06-01 21:41:23                                                                                                    |

Presione el botón Crear Plantilla.

| Crear plantilla                                                                | ×         |
|--------------------------------------------------------------------------------|-----------|
| Nombre de la plantilla (No puedes usar simbolos en el nombre de la plantilla): |           |
| Plantilla demostración                                                         |           |
|                                                                                |           |
| Cerrar                                                                         | plantilla |

Asigne un nombre a la plantilla, presione el botón **Crear Plantilla.** A continuación, encontrará el constructor Drag & Drop para que empiece a crear su plantilla.

| Tell 1t             | Editando plantilla: Plantilla demostración 🛛 🕢                                                                                                    |              |                                          |                |
|---------------------|----------------------------------------------------------------------------------------------------|--------------|------------------------------------------|----------------|
| A<br>Título Boton   | Desktop Mobile                                                                                                    | Ancho<br>600 | Alinear                                  |                |
|                     | Escribe aquí un titulo<br>Aqui puedes poner un subtitulo!                                                                                                    | Superior     | 10px     Derecha       30px     Izquierd | 10px<br>a 10px |
| Divisor             | Image: Second second second                   | Color De F   | ondo<br>73142                            |                |
| Menu Imagen/Texto   | La magnérie magnérie<br>sagnérie magnérie<br>S ≪ 1000 Million (2000 Million (2000 Milli |              |                                          |                |
| E Tr<br>magen/Texto | Constructor de correos<br>Arrastra elementos y empieza a diseñar tu campaña de                                                                                                    |              |                                          |                |

Al finalizar presione el botón Cerrar Editor.

### 3.3.2 Plantillas Predeterminadas

Podrá seleccionar uno de nuestros diseños previamente definidos.

| plantillas Plantillas Predeterminadas                                         |                                                                                                    |                                                                                                    |                                                                                                    |
|-------------------------------------------------------------------------------|----------------------------------------------------------------------------------------------------|----------------------------------------------------------------------------------------------------|----------------------------------------------------------------------------------------------------|
| lecciona uno de nuestros di                                                   | seños predefinidos                                                                                                    |                                                                                                    | ٩                                                                                                    |
|                                                                               |                                                                                                    |                                                                                                    |                                                                                                    |
| Name Company                                                                  |                                                                                                    | Valentines *                                                                                                    |                                                                                                    |
|                                                                               | Filz Inweded                                                                                                    | "Sales que las"                                                                                                    | DIZZA.                                                                                                    |
| JA3                                                                           | [Petitz Newskind]<br>Jonano K. A. Andreas and A. Andreas and A. Andreas and A. Andreas<br>Jonano K. Andreas and A. Andreas and A. Andreas<br>The Andreas and Andreas and Andreas and Andreas and Andreas<br>Market and Andreas and Andreas and Andreas and Andreas and Andreas<br>Market and Andreas and Andreas | kdeas para este especial día                                                                                                    | QUEREMOS INVITARTE                                                                                                    |
| Lo que hacemos por este<br>mundo.<br>Mente ante ante ante ante ante ante ante | Contraction of the second second seco           | A service of the service of the serv | DÍA DE LA PIZZA<br>For service<br>We can all of the form<br>when the form of the form<br>when the form of the form                                                                                                    |
| PRE Empresas                                                                  | PRE Navidad                                                                                                    | PRE dia San Valentin                                                                                                    | PRE Pizza                                                                                                    |
| · ·                                                                           | <ul> <li>Image: A state of the state of the state of</li></ul>      |                                                                                                    | <ul> <li>Image: A state of the state of the state of</li></ul> |
|                                                                               |                                                                                                    |                                                                                                    |                                                                                                    |

Para utilizar una plantilla presiona

# **3.4 Gestor de Archivos**

Esta opción sólo aparecerá si su plan contratado incluye la funcionalidad.

Suba archivos múltiples para enviar contenido personalizado a sus destinatarios en campañas de Email Marketing.

Sus destinatarios recibirán archivos adjuntos personalizados que podrá asociar al momento de subir su Lista de Contactos.

| nchivos múltiples para enviar contr<br>stinatarios recibirán archivos adjur<br>n incluye 1GB de almacenamiento | enido personalizado a tus destinatarios en tu<br>ntos personalizados que podrás asociar al m     | is campañas de Email Marketing.<br>omento de subir tu lista de contactos                         |                                                                                                    |
|----------------------------------------------------------------------------------------------------|--------------------------------------------------------------------------------------------------|--------------------------------------------------------------------------------------------------|----------------------------------------------------------------------------------------------------|
| r archivos                                                                                                    |                                                                                                  |                                                                                                  |                                                                                                    |
| grupos: 7                                                                                                    |                                                                                                  |                                                                                                  |                                                                                                    |
| archivos usables: 74                                                                                           |                                                                                                  |                                                                                                  |                                                                                                    |
|                                                                                                    |                                                                                                  |                                                                                                  |                                                                                                    |
|                                                                                                    |                                                                                                  |                                                                                                  |                                                                                                    |
|                                                                                                    |                                                                                                  |                                                                                                  |                                                                                                    |
|                                                                                                    |                                                                                                  |                                                                                                  |                                                                                                    |
| backoffice                                                                                                    | compensar                                                                                        | compensar3                                                                                       | compensarencrypt                                                                                       |
| backoffice                                                                                                    | <b>Compensar</b><br>Subido en: 2020-06-01 19:07:05                                               | <b>compensar3</b><br>Subido en: 2020-06-02 08:52:31                                              | compensarencrypt                                                                                       |
| backoffice<br>Subido en: 2020-06-02 10:27:52                                                                   | Compensar<br>Subido en: 2020-06-01 19:07:05                                                      | compensar3<br>Subido en: 2020-06-02 08:52:31<br>Estado: Completado 🛛                             | Compensarencrypt<br>Subido en: 2020-06-01 19:07:40<br>Estado: Completado 🕲                             |
| backoffice<br>Subido en: 2020-06-02 10:27:52<br>Estado: procesando<br>Encriptación: Activada @                 | Compensar<br>Subido en: 2020-06-01 19:07:05<br>Estado: Completado O<br>Encriptación: Desactivada | Compensar3<br>Subido en: 2020-06-02 08:52:31<br>Estado: Completado 📀<br>Encriptación: Activada 🕥 | Compensarencrypt<br>Subido en: 2020-06-01 19:07:40<br>Estado: Completado ©<br>Encriptación: Activada @ |

### Presione el botón Subir Archivos.

Podrá subir un archivo en formato .zip el cual debe contener los archivos que se enviarán a cada destinatario adjunto en los correos de sus campañas.

Si desea encriptar sus archivos PDF o Excel, el archivo .zip debe contener un archivo llamado infoencrypt.csv con el nombre de archivo y la clave. Encuentre un ejemplo de archivo en plataforma.

A continuación, seleccione un nombre para su carpeta de archivos, suba su archivo .zip y seleccione la opción "Encriptar archivos automáticamente" si así lo desea.

| Escribe el nombre del grupo de archivos (No debe contener caracteres en mayúscula, espacios, signos,<br>caracteres con tilde o caracteres especiales): |
|----------------------------------------------------------------------------------------------------|
| pruebaejemplo                                                                                                    |
| Subir archivo ZIP:<br>Cambiar Eliminar Archivo (2) zip                                                                                                 |
| Encriptar archivos automáticamente 🧿                                                                                                    |
|                                                                                                    |

Después de crear su carpeta de archivos podrá ver el estado y una tabla de resumen de sus archivos.

| Estado: Comple  | etado 🛇                                                                                                   |                                                         |                            |                                   |                                                  |                                                                                         |         |  |
|-----------------|----------------------------------------------------------------------------------------------------|---------------------------------------------------------|----------------------------|-----------------------------------|--------------------------------------------------|-----------------------------------------------------------------------------------------|---------|--|
| Encriptación: A | ctivada 😧                                                                                                 |                                                         |                            |                                   |                                                  |                                                                                         |         |  |
| fotal tamaño a  | rchivos: 2 MB                                                                                             |                                                         |                            |                                   |                                                  |                                                                                         |         |  |
|                 |                                                                                                    |                                                         |                            |                                   |                                                  |                                                                                         |         |  |
|                 |                                                                                                    |                                                         |                            |                                   |                                                  |                                                                                         |         |  |
| opy Excel PDI   | F Columnas Visibles                                                                                       | Encriptación 🖗                                          | Estado 🍦                   | Tamaño 🍦                          | Comentario 🍦                                     | Fecha/Hora de procesamiento 💠                                                           | Search: |  |
| opy Excel PD    | F Columnas Visibles Nombre de archivo CartaRiesgos.pdf                                                    | <ul> <li>Encriptación \u00e0</li> <li>activa</li> </ul> | Estado ≑<br>Listo          | <b>Татаño</b> 🔶<br>109.27 Кb      | Comentario 🔶<br>PDF encriptado                   | Fecha/Hora de procesamiento 🔶<br>2020-06-09 14:16:58                                    | Search: |  |
| opy Excel PD4   | Columnas Visibles     Nombre de archivo     CartaRiesgos.pdf     Certificacion-SARLAFT-general-2019-2.pdf | Encriptación 🖨<br>activa<br>activa                      | Estado 🍦<br>Listo<br>Listo | Tamaño ♦<br>109.27 Kb<br>63.96 Kb | Comentario 🖗<br>PDF encriptado<br>PDF encriptado | Fecha/Hora de procesamiento           2020-06-09 14:16:58           2020-06-09 14:16:58 | Search: |  |

# 3.5 Crear campaña

Puede iniciar campañas desde el botón habilitado dentro del menú a la izquierda de la plataforma con el nombre "Crear campaña".

### 3.5.1 Configuración de campaña

Inicialmente se le solicitarán datos generales de su campaña:

- Nombre de la campaña: Es nombre es utilizado para identificar la campaña dentro de la plataforma, no será visible para los destinatarios.
- Asunto del mensaje: Seleccione el asunto que describa claramente el contenido de su correo electrónico. Esto es lo primero que verán sus destinatarios. Por ejemplo: "Conoce los nuevos beneficios que te ofrecemos". Puedes usar variables según las listas de contactos, por ejemplo "Hola {nombre}". Además, usted puede asociar emojis en el asunto del mensaje.

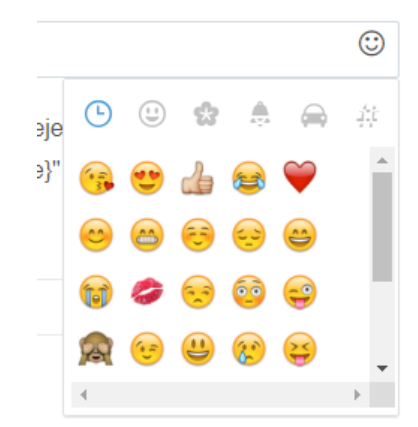

 Texto de vista previa: Elija un texto que sus destinatarios podrán leer antes de ver el mensaje, puede usar variables. Estos textos son mostrados sólo por algunos proveedores de correo. Así se muestra un texto de vista previa:

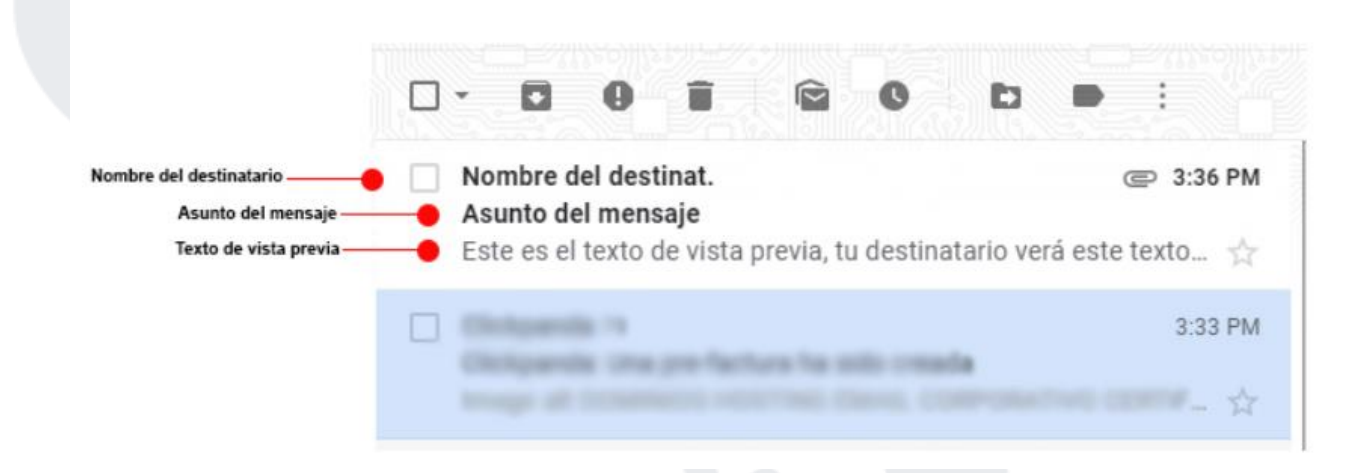

- Nombre del remitente: Escoja un nombre que pueda identificar al remitente, puede ser el nombre de su empresa de tal manera que sus suscriptores lo reconozcan fácilmente.
- Dirección del remitente: Elija un nombre que identifique a su empresa para que sus suscriptores lo reconozcan fácilmente. Después del @ usted podrá seleccionar uno de los dominios que tenga previamente configurados. Le recomendamos que esta dirección sea verdadera para mitigar el riesgo de Spam.
- Dirección de respuesta: La dirección de respuesta permite a los suscriptores responder a los correos con una dirección previamente configurada. El dominio de la Dirección de respuesta siempre será el mismo de la dirección de remitente para mitigar el riesgo de Spam. Le recomendamos que esta dirección sea verdadera para mitigar el riesgo de Spam.

En la parte superior izquierda de la pantalla, encontrarás las opciones de salir y siguiente:

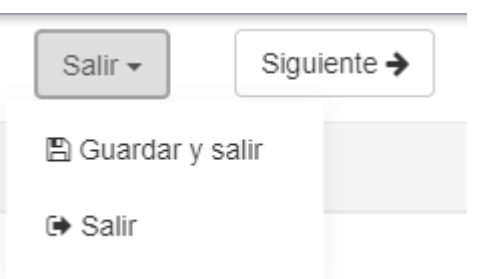

- Guardar y salir: Redirecciona a la página de inicio y guarda la campaña en Borradores.
- Salir: Redirecciona a la página de inicio sin guardar información de la campaña.

Presione el botón **Siguiente** en caso de querer continuar con la configuración de su campaña.

### 3.5.2 Destinatarios

Seleccione o excluya una o varias listas de contactos para el envío de su campaña.

| de contactos |                                 |           |               |
|--------------|---------------------------------|-----------|---------------|
|              |                                 |           |               |
|              |                                 |           |               |
| . 4          | Nombre                          | Contactos | Excluir       |
|              | Email Docs Colombia             | 59        | Excluir lista |
|              | 01-03-2019 Envio Newsletter Ana | 75        | Excluir lista |
|              | RCS Masivo Mexico               | 35        | Excluir lista |
|              | Prueba RCS Aldeamo              | 3         | Excluir lista |
|              | Email Docs Bolivia              | 33        | Excluir lista |
|              | Email Docs Honduras             | 8         | Excluir lista |
|              | Email Docs Salvador             | 48        | Excluir lista |
|              | Email Whatsapp Erika            | 55        | Excluir lista |

La plataforma le mostrará el número de listas seleccionadas y la cantidad de contactos dentro de todas las listas que seleccionó.

### 4 listas seleccionadas

### Ha seleccionado 171 contacto/s

Search:

Presione el botón Siguiente en caso de querer continuar con la configuración de su campaña.

### 3.5.3 Diseño

Aldeamo le permite diseñar el contenido del correo electrónico de diferentes maneras. Las opciones se explican a continuación:

### 3.5.3.1 Herramientas de diseño

Las herramientas de diseño permiten la creación a través de un editor Drag and Drop, un Editor de texto o Pegar su código HTML.

### 3.5.3.2 Editor Drag and Drop

Cree un correo electrónico con nuestro editor Drag and Drop, compatible para todas las pantallas. Para acceder al editor deberá dar clic en el siguiente recuadro.

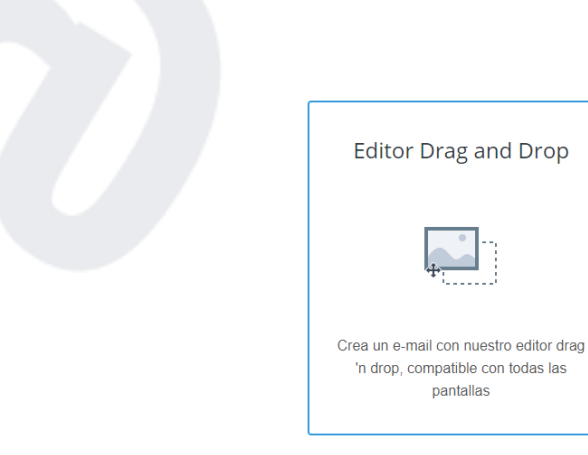

El editor de arrastrar y soltar es una poderosa herramienta que le permite crear fácilmente correos electrónicos agregando bloques específicos en una plantilla y cambiando el color, estilo, tamaño y ubicación del contenido. No necesita conocimientos especiales para trabajar con nuestro editor de arrastrar y soltar.

El editor contiene diferentes componentes en la parte izquierda, los reconocerá por lo siguiente:

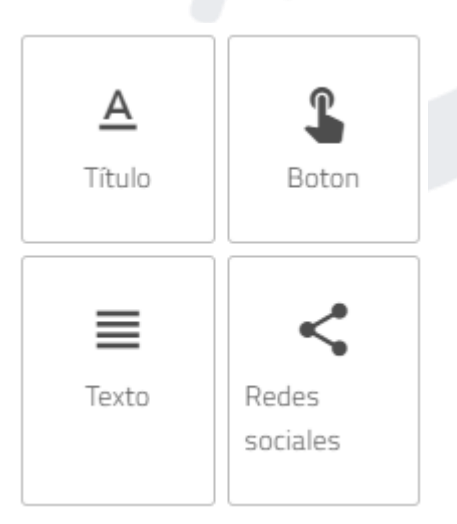

Cada uno de estos elementos puede ser arrastrado hacia la derecha justo en la parte central del constructor.

Justo en la parte de debajo de cada componente del constructor, se encuentran varias opciones de edición permitidas por el aplicativo de Aldeamo. Aquí puede:

- Guardar cambios: Se guardarán los cambios y permitirá visualizar la plantilla en "Mobile".
- Continuar: Lo llevará a la siguiente sección de creación de campaña.
- Borrar todos los elementos: Eliminará todos los elementos contenidos en la parte central del constructor.
- Guardar plantilla: Entrega la posibilidad de crear una plantilla para uso posterior, Reemplazar una plantilla existente y Definir el nombre de la plantilla.

# Selecciona una opción

- Crear nueva plantilla
   Guardar en plantilla existente
   Escribe el nombre de la plantilla
   No puedes usar simbolos en el nombre de la plantilla
   CANCELAR
   GUARDAR
- Cargar plantilla: Desde aquí podrá montar plantillas previamente creadas para no realizar una edición desde el comienzo.

| Comercial<br>Velacy tellene                                                                                                    | ALDEAMO INFORMA                                                                                                    | a                                                                                                    | <b>Q</b> aldeamo                                                                                                    |
|----------------------------------------------------------------------------------------------------|----------------------------------------------------------------------------------------------------|----------------------------------------------------------------------------------------------------|----------------------------------------------------------------------------------------------------|
| -0-                                                                                                    | Automatica Contraction of Contraction of Contractio | aldeamo<br>ta vida mortil<br>¿Qué ha pasado este 2019?                                                                                                    | Loomó varnos en el 2019?                                                                                                    |
|                                                                                                    | aldeamo                                                                                                    | Convención anual<br>convercial                                                                                                    |                                                                                                    |
| Unities down down of work, semanticles and and a set interview<br>exercise module is indeed as indeed and a provide a conserva-<br>mentary up-independent and attractional provide and and<br>discovery of a set of provide a set of a set of the set of<br>discovery of the set of the set of the set of the set of the<br>discovery of the set of the set of the set of the set of the<br>discovery of the set of the set of the set of the set of the<br>discovery of the set of the set of the set of the set of the<br>discovery of the set of the set of the set of the set of the<br>discovery of the set of the set of the set of the set of the set of the<br>discovery of the set of the set of the set of the set of the set of the<br>discovery of the set of the set of the set of the set of the set of the<br>discovery of the set of the set of the set of the set of the set of the set of the set of the set of the set of the set of the<br>discovery of the set of the set of t | 009                                                                                                    | Francesco of the sector of the sector of the |                                                                                                    |
| anning theorem of a feature of print one of policity on policity. A set is taken<br>policity devices that and the set of the set of the set<br>of the set of the set of the set of the set of the set of the set of the<br>feature of the set of the set of the set of the set of the<br>set of the set of the set of                            | Crs. 17a per 226-30, fospera                                                                                                    | Reconocimientos dados este 2019 Reconocimiento                                                                                                    | C aldeamo                                                                                                    |
| 0*683                                                                                                    |                                                                                                    | Por Great Cubure<br>To innovate<br>Res uras do tas indiane<br>risk transmitten gampiera                                                                                                    | Apple Revision of a data is a sourced answerption for a table specimized a<br>sharehold the source of the source of the specimized and the source of the specimized and the source of the specimized and the specimized and the s |
| 123                                                                                                    | Plantila 1206                                                                                                    | News Ph                                                                                                    | Nuevo Newsletter                                                                                                    |
| ✓ ■                                                                                                    | ✓ ■                                                                                                    | ✓ ■                                                                                                    | ✓ 🔳                                                                                                    |

• Cerrar editor: Esta opción lo redireccionará al módulo de Herramientas de diseño.

En la mitad de este módulo caen todos los elementos que sean arrastrador desde la parte izquierda.

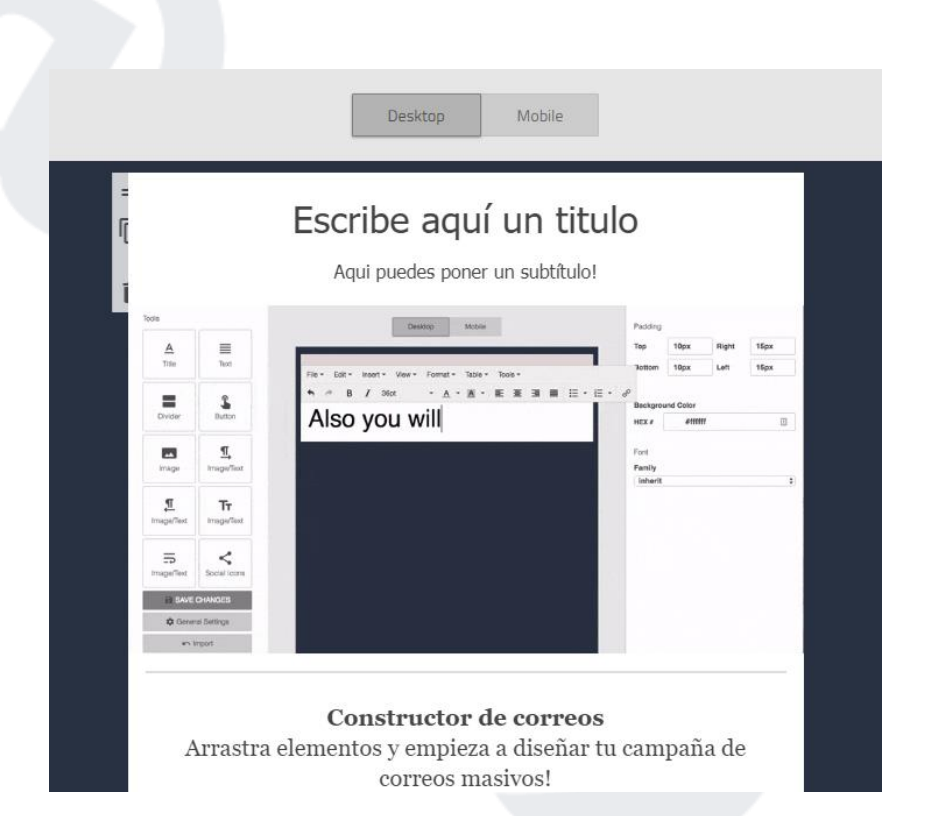

Los elementos pueden ser eliminados, duplicados o movidos dentro del módulo constructor. Estas opciones las encuentra en la viñeta izquierda contenida en cada elemento del constructor.

# Escribe aquí un titulo

Aqui puedes poner un subtítulo!

En la parte derecha del editor encontrará atributos específicos y configurables de cada uno de los componentes del editor, tales como Título, Centralización, Fuente, Color, Familia, Grosor, Padding, Tamaño, LinkTo, Browser, entre otros. Para el siguiente ejemplo se muestran los datos de la configuración del componente "Título".

| Izq.           | Centro       | Der.    |
|----------------|--------------|---------|
| Título         |              |         |
| Escribe aquí u | n titulo     |         |
| Subtitulo      |              |         |
| Aqui puedes p  | oner un subt | título! |
| Color De Fondo |              |         |
| #ffffff        |              |         |
|                |              |         |
| Fuente         |              |         |
| Tamaño ——      |              | 16p     |
| Color          |              |         |
| #44444         | +            |         |
| Familia        | Gro          | osor    |
| Tahoma, Gene   | eva, si n    | ormal   |

=

Ē

Presione el botón Continuar.

### 3.5.3.3 Editor de texto

Esta funcionalidad permite que pueda crear el contenido de su correo electrónico a través de un archivo digital compuesto únicamente por texto sin formato. Para acceder al editor deberá dar clic en el siguiente recuadro:

| Editor de texto                                                    |  |
|--------------------------------------------------------------------|--|
|                                                                    |  |
| Usa el editor de texto enriquecido para<br>crear e-mails sencillos |  |

Este editor además le permite edición en HTML.

Presione el botón Guardar.

### 3.5.3.4 Pega tu código

La solución de Email de Aldeamo permite la edición de contenido a través de lenguaje HTML (HyperText Markup Language). Use el editor de texto enriquecido para crear E-mails sencillos. Para acceder al editor HTML deberá dar clic en el siguiente recuadro:

| Pega tu código                                                     |
|--------------------------------------------------------------------|
| >                                                                  |
| Usa el editor de texto enriquecido para<br>crear e-mails sencillos |

Después de crear o pegar su código HTML, presione el botón Guardar.

### 3.5.3.5 Mis campañas

Seleccione un diseño de sus campañas anteriores (Sólo se muestran las campañas construidas en el editor Drag and Drop).

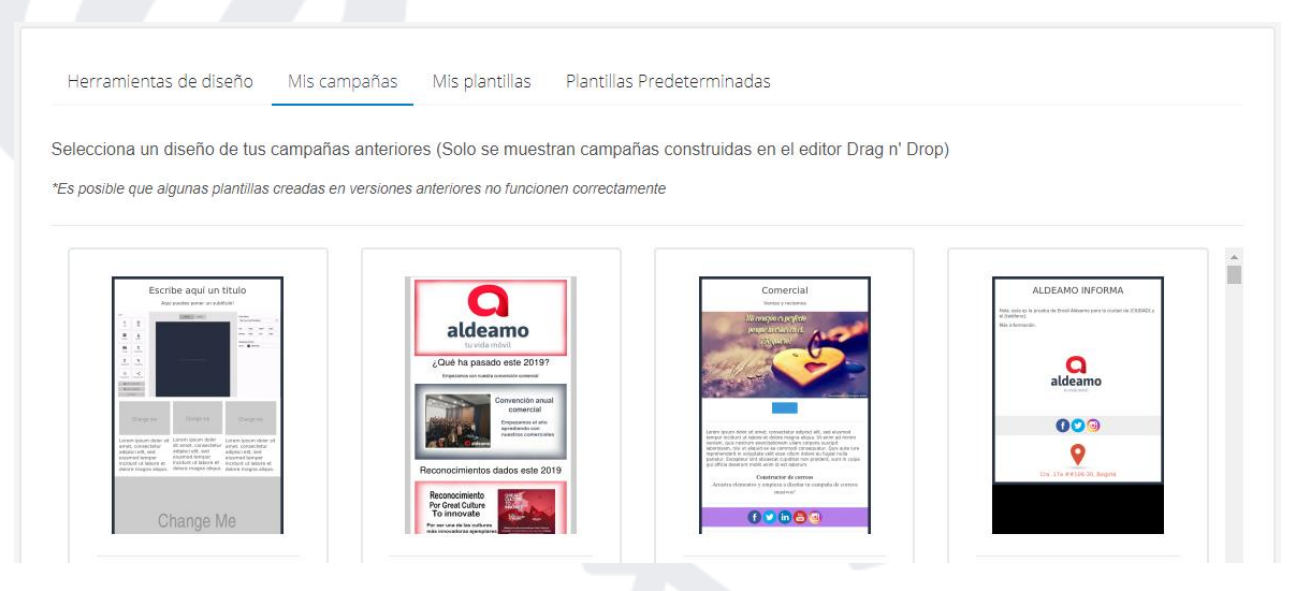

### 3.5.3.6 Mis plantillas

Seleccione uno de sus diseños personalizados. Estas plantillas deben haber sido previamente creadas dentro del editor Drag and Drop.

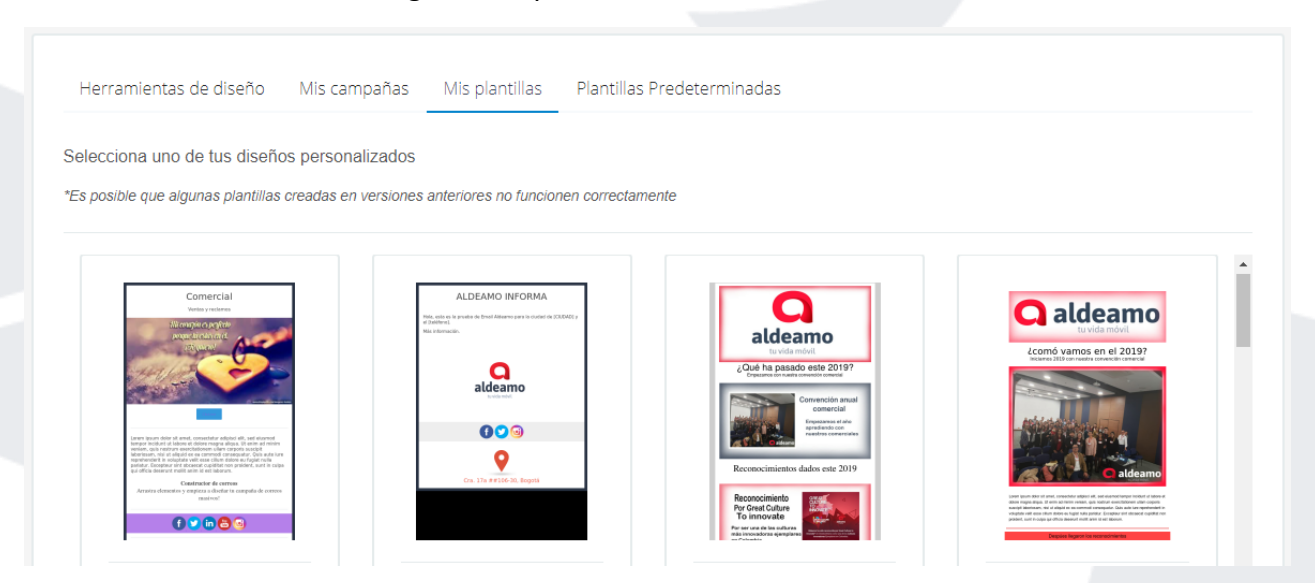

### 3.5.3.7 Plantillas predeterminadas

Las plantillas predeterminadas mostrarán plantillas previamente diseñadas por Aldeamo para que usted pueda escoger la que más de adecúe a su campaña.

IMPORTANTE: Al finalizar la construcción del contenido de su correo electrónico, la plataforma le mostrará una previsualización del contenido en pc y en teléfono, la posibilidad de modificar y hacer pruebas previas a 1 contacto a la vez.

| ciona uno de nuestros diseños p   | redeterminados                                                                                                    |                                                                                                    |                                                                                                    |
|-----------------------------------|----------------------------------------------------------------------------------------------------|----------------------------------------------------------------------------------------------------|----------------------------------------------------------------------------------------------------|
|                                   |                                                                                                    |                                                                                                    |                                                                                                    |
|                                   | and an and a set of the set of the set of th     | Valentines                                                                                                    | and the set of the set of the set |
| The contract of the second        | Filiz Akarded                                                                                                    | (Sabes que 60                                                                                                    | 0.770                                                                                                    |
|                                   | (Peter Starvistad)<br>Secure and the function and there is a more associated<br>(a) which are also provide the secure and the secure secure | The Data State State Sta | OUEREMOS INVITARTE                                                                                                    |
| Lo que hacemos<br>por este mundo, | Ragsla sjørpen la                                                                                                    | Ideas para este especial día                                                                                                    | To change a series where a support or stranged or stranged or stra |
| <u> </u>                          | and the second second                                                                                                    | anna 2 Anig represente                                                                                                    |                                                                                                    |
| DDE Emmana                        | DDE Navidad                                                                                                    | DDE dia Can Valantin                                                                                                    | DDE Dizza                                                                                                    |

### 3.5.3.8 Vista Previa

Después de haber elegido el diseño de su correo electrónico, se mostrará una página de previsualización del contenido:

| Diseño del mensaje |                                |             |  |
|--------------------|--------------------------------|-------------|--|
| Vista previa 🗸     | Modificar - Enviar un correo d | le prueba - |  |
| MENU DOMICILI      | O CONTACTO RESERVA             |             |  |
| 1956               |                                |             |  |
|                    |                                |             |  |
|                    |                                |             |  |
| 1                  | 10.                            |             |  |
| VIL                |                                |             |  |
|                    |                                |             |  |
| OUEREMO            | S INVITARTE                    |             |  |
| ~                  |                                |             |  |

www.aldeamo.com

Las opciones adicionales que entrega este paso son:

- Añadir versión en texto plano: Algunos proveedores y clientes de correo bloquean las imágenes y código HTML, por lo cual puede añadir una versión de su correo en sólo texto con la información que desea enviar.
- Añadir link "Ver en navegador": Esta opción permite a sus destinatarios la apertura del correo en un navegador para visualizarlo en caso de tener bloqueos.
- Enviar correo de prueba: Envíe un correo de prueba normal o con variables que permita la visualización del correo antes de realizar su campaña.
- Modificar: Modifique el contenido del correo o empiece a diseñar de nuevo según su preferencia.
- Vista previa: Previsualice su correo electrónico en un dispositivo móvil o en un pc. Adicional puede ver su diseño en un navegador, verlo como destinatario y obtener el código HTML del contenido del mensaje.

### 3.5.4 Opciones

Seleccione la categoría de campaña y la página de suscripción que utilizará para este envío. Este paso no es obligatorio.

| Crear campaña Configuración > Destinatarios > Diseño > Opciones > Confirmación Salir - Sign                       | uiente 🗲 |
|----------------------------------------------------------------------------------------------------|----------|
| Categoría de campaña:       Promociones 122 (aldeamo.com)         Página de suscripción:       Página por defecto |          |

### 3.5.5 Confirmación

Verifique que la información configurada para su campaña es correcta. Esta sección está dividida en las siguientes etapas:

- Configuración: Revise el nombre de la campaña, el asunto, el remitente y la dirección de respuesta.
- Diseño: Previsualice el contenido de su correo electrónico y en caso de querer modificarlo, regrese a ese paso.

| DISEÑO |                          |             |                                                                                 |                    |
|--------|--------------------------|-------------|---------------------------------------------------------------------------------|--------------------|
|        | ba<br>A Sa<br>Daw<br>Far | R tes C III | Escribe aquí un titu<br>Aqui puedes poner un subituloi<br>Hi, therris your tite | Alo                |
|        |                          | *           |                                                                                 | Teo Reye Reye Teor |

 Contactos: Revise las listas de contactos seleccionadas, el total de contactos en cada una y el total de contactos global asignado a la campaña.  Archivo adjunto: Puede añadir hasta 5 archivos adjuntos a su campaña de máximo 25 Mb de peso por archivo individual y por archivos múltiples. Esta restricción se efectúa para mitigar el riesgo de spam. Las extensiones permitidas para adjuntar archivo son: pdf, png, jpg, jpeg, psd, xls, xlm, doc, docx, gif, ppt, xls, xlsx y csv.

\*Cada archivo debe ser subido individualmente desde su respectiva casilla. \*Por seguridad y requisitos de algunos proveedores de correo, se removerán los caracteres no alfanuméricos, espacios y caracteres con tilde del nombre del archivo. \*Algunos proveedores de correo tienen un límite de tamaño de archivos adjuntos menor a 25Mb, por favor consulte los límites en el sitio web de cada proveedor.

\*El tamaño de los archivos adjuntos puede afectar la velocidad de entrega de la campaña.

| RCHIVOS ADJUNTOS                                                                                                    |       |
|----------------------------------------------------------------------------------------------------|-------|
| uedes añadir 5 archivos adjuntos a tu campaña (El tamaño total no puede superar los 25 MB)                                                                                                    |       |
| otal tamaño archivos adjuntos: 15.05 MB<br>na vez havas seleccionado el archivo, debes hacer click en "subir archivo" para confirmar                                                                                                    |       |
| or seguridad y requisitos de algunos proveedores de correo, se removerán los caracteres no alfanumericos, espacios y caracteres con tilde del nombre del archivo<br>Algunos proveedores de correo tienen un limite de tamaño de archivos adjuntos menor a 25 MB, por favor consulta los limites en el sitio web de cada proveedor de tus destinat:<br>El tamaño de los archivos adjuntos puede afectar la velocidad de entrega de los mensajes de esta campaña | arios |
| Archivo adjunto #1: tbl_smtp_messages1.csv(15.05 MB)                                                                                                    |       |
| No has seleccionado el archivo adjunto #2                                                                                                    |       |
| Haz click aquí o arrastra un archivo                                                                                                    |       |
|                                                                                                    |       |
|                                                                                                    |       |
| No has seleccionado el archivo adjunto #3                                                                                                    |       |
|                                                                                                    |       |
|                                                                                                    |       |

Para enviar su campaña presione el botón **Enviar** ubicado en la esquina superior derecha de la sección de confirmación.

| Enviar -     |
|--------------|
| Enviar ahora |
| O Programar  |

Si desea programar su campaña, presione el botón **Programar** y seleccione la opción de programación que desea. Puede ser el envío programado sólo una vez o el envío programado recurrentemente.

| Programar envío de campaña            |   |
|---------------------------------------|---|
| Selecciona el tipo de envío:          | K |
| Enviar una vez     O Envío recurrente |   |
| Fecha                                 |   |
| 2019-12-03                            |   |
| Hora (En formato 24 horas HH:MM)      |   |
| 09:09                                 |   |
| Zona horaria                          |   |
| (GMT-05:00) America/Bogota            |   |
|                                       |   |
| O Confirmar Cancelar                  |   |

En caso de necesitar el envío de una sola vez, configure los datos necesarios para Fecha, Hora y Zona Horaria.

Para el envío recurrente deberá configurar la Fecha de Inicio, Fecha de Finalización, Recurrencia, Días de Campaña, Hora y Zona Horaria.

| Selecciona el tipo de envío:                                 |  |
|--------------------------------------------------------------|--|
| O Enviar una vez 💿 Envío recurrente                          |  |
| Fecha de inicio                                              |  |
| 2019-12-03                                                   |  |
| Fecha de finalización                                        |  |
| 2019-12-03                                                   |  |
| Enviar indefinidamente                                       |  |
| Repetir:                                                     |  |
| Semanal      Mensual                                         |  |
|                                                              |  |
| Marca los días de la semana en los que se enviará la campaña |  |
| Lun Mar Mie Jue Vie Sab Dom                                  |  |
|                                                              |  |
| Hora (En formato 24 horas HH:MM)                             |  |
| 09:09                                                        |  |
| Zona horaria                                                 |  |
| (GMT-05:00) America/Bogota                                   |  |

# 3.6 Mis campañas

Revise el estado de la reportería de sus campañas. En esta sección encontrará la posibilidad de filtrar por fechas específicas, ver todas las campañas, enviadas, borradores, incompletas, programadas y archivadas.

| Mi       | s Campaña           | S       |              |                                                  |                |                             |                         |                                 |                      |                            |                                       |                                           |             |                |
|----------|---------------------|---------|--------------|--------------------------------------------------|----------------|-----------------------------|-------------------------|---------------------------------|----------------------|----------------------------|---------------------------------------|-------------------------------------------|-------------|----------------|
| 2020     | -03-31              |         |              |                                                  |                | 2020-04-15                  |                         |                                 |                      |                            | Filtrar Exportar report               | e                                         |             |                |
| Selec    | ciona una acción ma | siva    |              | v 🕨                                              | jecutar        |                             |                         |                                 |                      |                            |                                       |                                           |             |                |
| Todas (2 | (1) Envios (13)     | Во      | rradores (7) | Programadas (1)                                  | Archivadas (0) |                             |                         |                                 |                      |                            |                                       |                                           |             |                |
| Сору     | Excel PDF 0         | Columna | as Visibles  |                                                  |                |                             |                         |                                 |                      |                            |                                       | Search:                                   | Sho         | w 10 ▼ entries |
|          | ID                  | ¢       | Estado 🕴     | Listas de<br>contactos                           | • Enviados •   | Entregados 🍦                | Rebotes 🕴               | Aperturas 🕴                     | Clickers \$          | Cancelaciones              | Fecha de<br>creación/envío            | Fecha<br>programada de 🍦<br>envío         | Reportes    | Acciones       |
|          | 14691586798696      |         | ⊖ Enviada    | Listas multiples                                 | 1196           | 85.87%<br>(1027 Entregados) | 14.13%<br>(169 Rebotes) | 20.40%<br>(244 Aperturas)       | 1.76%<br>(21 clicks) | 0.17%<br>(2 Cancelaciones) | 2020-04-15 07:00:05<br>America/Bogotá | 2020-04-15<br>07:00:00<br>America/Bogota  | M Reporte   | • •            |
|          | 14691586819635      |         | ⊖ Enviada    | Listas multiples                                 | 1689           | 96.15%<br>(1624 Entregados) | 3.85%<br>(65 Rebotes)   | 20.72%<br>(350 Aperturas)       | 3.32%<br>(56 clicks) | 0.36%<br>(6 Cancelaciones) | 2020-04-14 06:13:05<br>America/Bogotá | 2020-04-14<br>06:13:00<br>America/Bogota  | M Reporte   | • •            |
|          | 14691586782600      | 14      | ⊖ Enviada    | Base marketing                                   | 1056           | 85.61%<br>(904 Entregados)  | 14.39%<br>(152 Rebotes) | 20.74%<br>(219 Aperturas)       | 5.87%<br>(62 clicks) | 0.09%<br>(1 Cancelaciones) | 2020-04-13 10:42:15<br>America/Bogotá |                                           | 🔟 Reporte   | • •            |
|          | 14691586349339      | 25      | ⊖ Enviada    | CREDIQ 08.04.2020<br>Email procesados 7<br>abril | 132            | 82.58%<br>(109 Entregados)  | 17.42%<br>(23 Rebotes)  | <b>37.12%</b><br>(49 Aperturas) | 1.52%<br>(2 clicks)  | 0.00%<br>(0 Cancelaciones) | 2020-04-08 09:00:04<br>America/Bogotá | 2020-04-08<br>08:00:00<br>America/Managua | H Reporte   | • •            |
|          | 14691586287624      | 17      | ⊖ Enviada    | Prueba Movistar<br>7042020                       | 9              | 100.00%<br>(9 Entregados)   | 0.00%<br>(0 Rebotes)    | 88.89%<br>(8 Aperturas)         | 44.44%<br>(4 clicks) | 0.00%<br>(0 Cancelaciones) | 2020-04-07 14:58:49<br>America/Bogotá |                                           | Lat Reporte | • •            |

Esta sección permite acciones masivas como Exportar Reportes, Archivar y Eliminar Campañas. Para poder hacer una acción masiva debe seleccionar las campañas que quiere involucrar, selecciones la acción, presionar el botón **Ejecutar y Confirmar**.

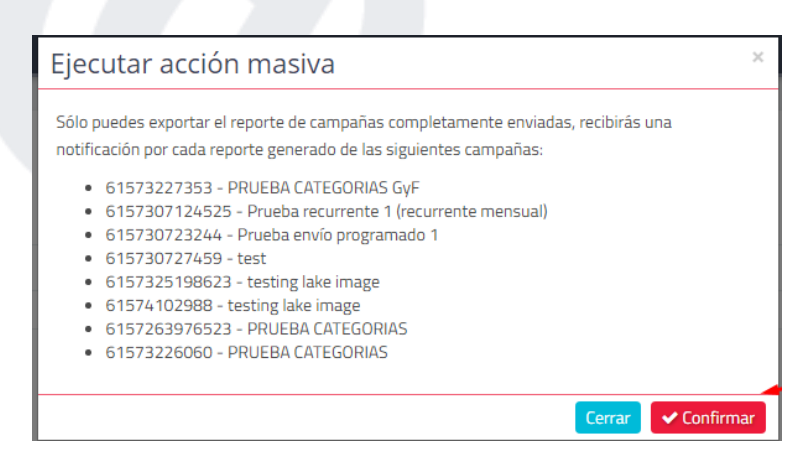

En cualquier momento de este módulo encontrará la posibilidad de descargar sus reportes.

\*Si desea un reporte completo de diferentes campañas por fechas específicas, realice el filtro de fechas, y presione el botón "Exportar reporte".

Presione algunos de los botones habilitados para la descarga y segmentación de sus reportes.

| Сору   | Excel   | PDF   | Columnas Visibles   |
|--------|---------|-------|---------------------|
|        |         |       | 10                  |
| ID     |         |       | Estado              |
|        |         |       | Nombre              |
| 146915 | 6103470 | 33 @  | Listas de contactos |
|        |         |       | Destinatarios       |
| 146915 | 6043810 | 221 @ | Lectores            |
|        |         |       | Clickers            |

Inicialmente se mostrarán los siguientes datos de cada campaña:

- ID: Es el número que identifica la campaña dentro de la plataforma.
- Estado: Identifica el estado de la campaña (Enviada, Borrador, Programada).
- Nombre: Nombre asignado a la campaña.
- Lista de contactos: Lista(s) asignadas a la campaña.
- Destinatarios: Cantidad de destinatarios dentro de la campaña.
- Lectores: Porcentaje de aperturas de la campaña.
- Clickers: Porcentaje de clics dentro de la campaña.
- Cancelaciones: Porcentaje de suscripciones canceladas dentro de la campaña.
- Fecha de envío: Fecha y hora específica del envío.
- Reportes: Mostrará el detalle de reportería de cada campaña.
- Acciones: Permitirá ver el contenido de la campaña, editar su nombre, duplicarla para realizar otro envío con las mismas características, borrarla o detenerla.

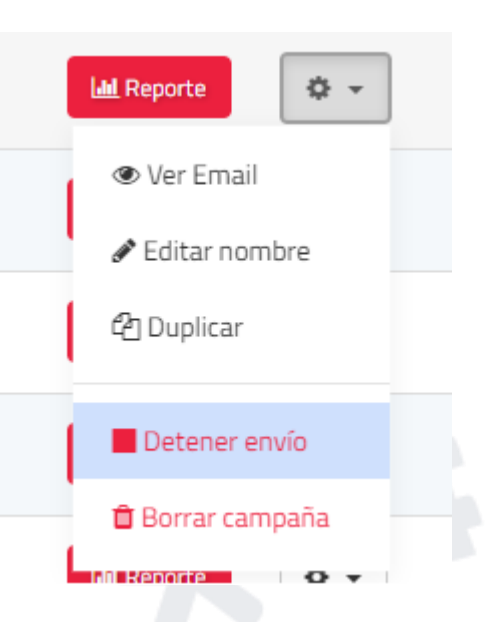

\*Tenga en cuenta que la función "Detener envío" sólo se ofrece para campañas las cuales su envío no ha finalizado.

## 3.6.1 Reportes específicos de la campaña

Para acceder a esta sección, debe dar clic en el siguiente enlace asociado a cada campaña:

| 1  | Todas (22)           | Envios (10) Borrad      | lores (12) Incomple | etas (0) Pro                    | gramadas (0)               | Archivadas (0)                    |                            |             |            |
|----|----------------------|-------------------------|---------------------|---------------------------------|----------------------------|-----------------------------------|----------------------------|-------------|------------|
| as | Visibles             |                         |                     | Search                          |                            | Show 10                           | ▼ entries                  |             |            |
| ÷  | Nombre 🔶             | Lista de<br>contactos   | Destinatarios       | Lectores                        | Clickers                   | Cancelaciones 🗍                   | Fecha<br>de 🔻<br>envio     | Reportes    | Acciones   |
|    | Cumpleaños           | Cumpleaños 2            | 1                   | <b>100.00%</b><br>(1 Aperturas) | <b>0.00%</b><br>(0 clicks) | <b>0.00%</b><br>(0 Cancelaciones) | 2019-                      | Lad Reporte | • •        |
|    | Cumpleaños           | Cumpleañosnombre        | 1                   | <b>0.00%</b><br>(0 Aperturas)   | <b>0.00%</b><br>(0 clicks) | <b>0.00%</b><br>(0 Cancelaciones) | 2019-<br>06-10<br>15:11:21 | Lul Reporte | <b>*</b> • |
|    | Seguro para<br>viaje | Pruebas Ana Up<br>Ideas | 1                   | <b>0.00%</b><br>(0 Aperturas)   | <b>0.00%</b><br>(0 clicks) | 0.00%<br>(0 Cancelaciones)        | 2019-<br>06-07<br>16:49:27 | Lal Reporte | •          |

### 3.6.2 Resumen

Inicialmente en los reportes específicos de cada campaña podrá ver una previsualización del resumen de la campaña. Los datos se explican a continuación:

- Asunto: Asunto asociado a la campaña.
- De: Remitente de la campaña.
- Respuesta a: Auto respuesta configurada.
- Listas de envío: Lista(s) asociadas a la campaña.
- Entregada el: Fecha de entrega de la campaña.

- ID de campaña: Número identificador de la campaña.
- Aperturas: Cantidad y porcentaje de aperturas de la campaña.
- Clics: Cantidad y porcentaje de aperturas de la campaña.
- Rebotes: Cantidad y porcentaje de rebotes de la campaña.
- Suscripción cancelada: Cantidad y porcentaje de suscripciones canceladas de la campaña.
- Destinatarios: Cantidad total de destinatarios del envío.
- Entregados: Cantidad y porcentaje de correos entregados.
- Rebotes suaves: Cantidad y porcentaje de rebotes suaves.
- Rebotes duros: Cantidad y porcentaje de rebotes duros.
- Ver email: Mostrará el contenido del correo electrónico.
- Exportar reporte: Generará un archivo de Excel con todos los datos contenidos de la campaña.

| Reporte de campaña:                               | Demo Hero-Motos                |         |                 |                       |
|---------------------------------------------------|--------------------------------|---------|-----------------|-----------------------|
| umen Aperturas y clicks Enlace                    | s con clicks Informe detallado | Quejas  |                 |                       |
|                                                   |                                |         |                 |                       |
| Asunto                                            |                                |         | _               |                       |
| Compra tu moto Hero en 24 cuotas<br>sin intereses |                                | 10      | 100             | 1                     |
| De                                                |                                | 19      | 100             | 1                     |
| Hero-Motos                                        | Aperturas                      | Clicks  | Rebotes         | Suscripcion cancelada |
| Motos-Hero@aldeamo.com                            | (11.46%)                       | (0.98%) | (9.71%)         | (0.05%)               |
| Respuesta a<br>respuesta@aldeamo.com              |                                |         |                 |                       |
| Listas de envío                                   | Taca de aportura               | 11 46%  | Taca da clic    | 0.08%                 |
| Prueba Heto-Motos                                 | lasa de apertura               | 11.40%  | lasa de cilc    | 0.36%                 |
| Entregada el<br>2019-06-06 12:32:29               | Apertores                      | 222     | Clicks únicos   | 19                    |
| ID de campaña                                     |                                |         |                 |                       |
| 1497                                              |                                |         |                 |                       |
| Ver email 👁                                       | Total de aperturas             | 355     | Total de clicks | 21                    |
|                                                   |                                |         |                 |                       |

En la parte inferior del resumen encontrará un reporte por dominio. Este reporte mostrará datos de cada dominio sin importar la cantidad de dominios que contenga su campaña.

#### Reporte por dominio

| Excel PDF                                    | Columnas Visibles   | Show 10 🔻         | entries             |                       |                                            |                   | Search:                   |              |
|----------------------------------------------|---------------------|-------------------|---------------------|-----------------------|--------------------------------------------|-------------------|---------------------------|--------------|
| Dominio 🔻                                    | Entregado 🍦         | Rebotes<br>suaves | Rebotes<br>duros    | Tasa de<br>apertura 🍦 | Tasa de aperturas <sub></sub><br>múltiples | Tasa de<br>click  | Número total<br>de clicks | Bajas 🍦      |
| ymail.com:<br><b>0.05%</b><br>1 contactos    | <b>100.00%</b><br>1 | <b>0.00%</b>      | <b>0.00%</b>        | <b>0.00%</b>          | <b>0.00%</b>                               | <b>0.00%</b><br>0 | <b>0.00%</b>              | <b>0.00%</b> |
| yahoo.es: <b>1.14%</b><br>22 contactos       | <b>77.27%</b><br>17 | <b>0.00%</b>      | <b>22.73%</b><br>5  | <b>4.55%</b><br>1     | <b>4.55%</b><br>1                          | <b>0.00%</b>      | <b>0.00%</b>              | <b>0.00%</b> |
| yahoo.com.ar:<br><b>0.10%</b><br>2 contactos | <b>50.00%</b><br>1  | <b>0.00%</b>      | <b>50.00%</b><br>1  | <b>0.00%</b>          | <b>0.00%</b>                               | <b>0.00%</b>      | <b>0.00%</b>              | <b>0.00%</b> |
| yahoo.com:<br><b>1.76%</b><br>34 contactos   | <b>70.59%</b><br>24 | <b>0.00%</b>      | <b>29.41%</b><br>10 | <b>0.00%</b>          | <b>0.00%</b>                               | <b>0.00%</b>      | <b>0.00%</b>              | <b>0.00%</b> |
| webadictos.net:<br>0.05%<br>1 contactos      | <b>100.00%</b><br>1 | <b>0.00%</b>      | <b>0.00%</b>        | <b>0.00%</b>          | <b>0.00%</b>                               | <b>0.00%</b>      | <b>0.00%</b>              | <b>0.00%</b> |

### 3.6.3 Exportar un reporte

Podrá descargar un reporte consolidado de campaña y escoger si lo quiere con datos correlacionados cargados previamente dentro de la Lista de Contactos.

| men Aperturas y clicks Enlace        | s con clicks Informe detallado | Quejas  |                 |                       |
|--------------------------------------|--------------------------------|---------|-----------------|-----------------------|
| Asunto                               |                                |         |                 |                       |
| Compra tu moto Hero en 24 cuotas     | -                              |         | -               |                       |
| sin intereses                        | 222                            | 19      | 188             | 1                     |
| De                                   | Aperturas                      | Clicks  | Rebotes         | Suscripcion cancelada |
| Hero-Motos<br>Motos-Hero@aldeamo.com | (11.66%)                       | (0.98%) | (9.71%)         | (0.05%)               |
| Respuesta a                          | (11.40%)                       | (0.50%) | (3.71%)         | (0.05%)               |
| respuesta@aldeamo.com                |                                |         |                 |                       |
| Listas de envío                      | Tasa de apertura               | 11.46%  | Tasa de clic    | 0.98%                 |
| Prueba Heto-Motos                    | iusa ue apertura               | 11.40%  | lasa de che     | 0.50%                 |
| Entregada el                         |                                |         |                 |                       |
| 2019-06-06 12:32:29                  | Apertores                      | 222     | Clicks únicos   | 19                    |
| D de campaña                         |                                |         |                 |                       |
| 14031003041437                       |                                |         |                 |                       |
| Max annual a                         | Total de aperturas             | 355     | Total de clicks | 21                    |

Presione el botón Exportar reporte.

A continuación, podrá escoger un reporte detallado de clics y las variables que desea incluir dentro de su reporte.

| Exportar reporte                                                                    |                                                                                                    |
|-------------------------------------------------------------------------------------|----------------------------------------------------------------------------------------------------|
| El reporte de la campaña <b>Prueb</b><br>proceso haya sido completado.              | a Aldeamo será exportado y recibiras una notificación cuando el                                                                        |
| Incluir estadísticas detal                                                          | adas de clicks 😧                                                                                                    |
| Puedes seleccionar variables de<br>Si la variable para alguno de los<br>el reporte. | e las listas de contacto de esta campaña para incluir en el reporte<br>contactos no ha sido configurada, la columna aparecerá vacía el |
| Estos datos serán añadidos a to<br>cancelada"                                       | odas las hojas excepto "Resultados por dominio" y "Suscripción                                                                         |
| Variables estandar                                                                  |                                                                                                    |
| Nombre                                                                              | Apellido                                                                                                    |
| Lista: <b>prueba aldeamo (</b>                                                      | 9.06.2020                                                                                                    |
| Archivo adjunto varia<br>(gestor)                                                   | ble                                                                                                    |
|                                                                                     | × Cerrar → Confirma                                                                                                    |

### 3.6.4 Aperturas y clics

Inicialmente encontrará un resumen de aperturas y clics para las primeras 24 horas después de haber enviado la campaña.

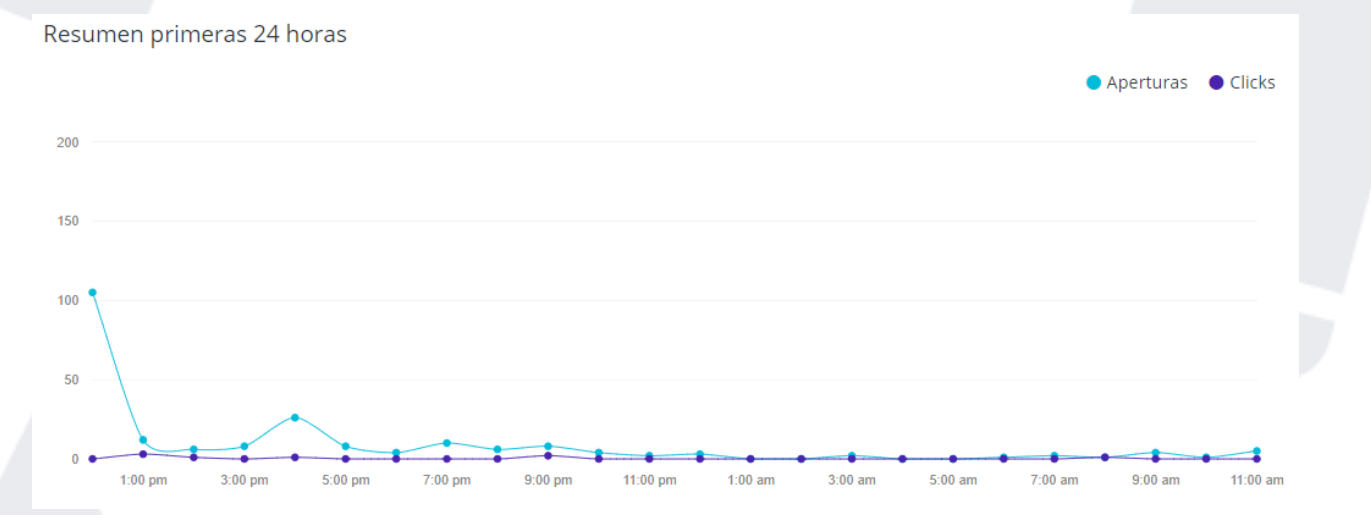

Posteriormente le será entregado un módulo de georreferenciación en donde podrá ver la localización exacta en el mundo de la apertura o del clic. La localización se realiza teniendo en

cuenta el servidor que reporta la apertura o el clic. Si su apertura o clic está reportada en otro lugar, es posible que el servidor que reporta la acción se encuentra en otra locación.

Aperturas Clicks

Total aperturas: 355

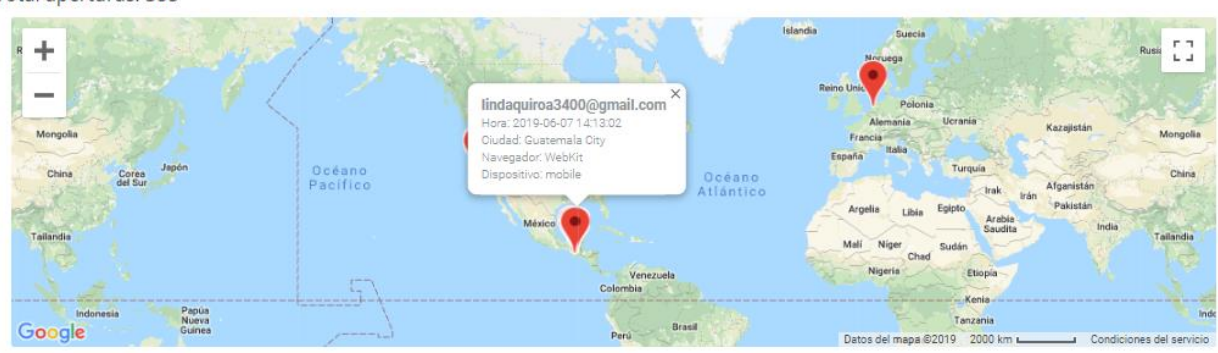

En este módulo también entregan cantidad y porcentaje de aperturas con respecto al país, la ciudad, el dominio, el dispositivo y el navegador de la campaña.

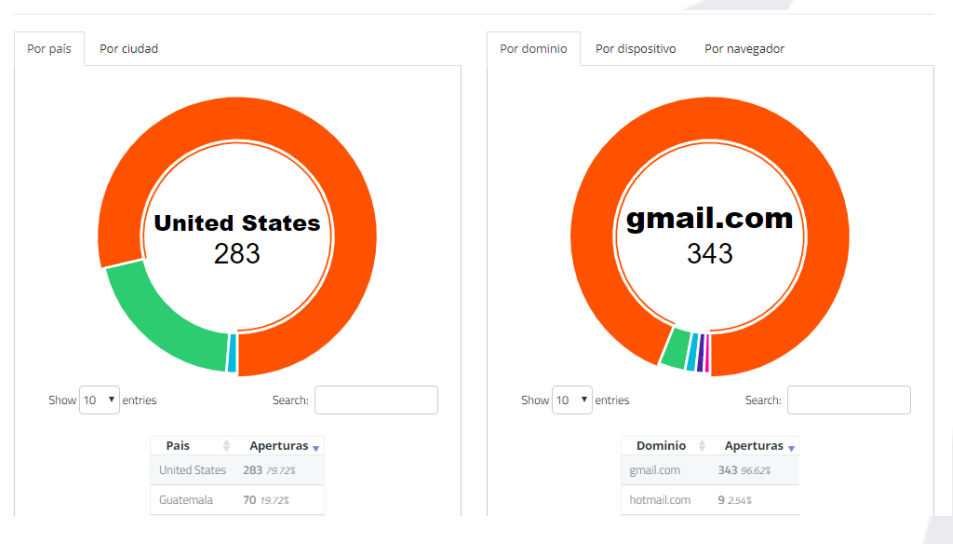

### 3.6.5 Enlaces con clics

Este módulo muestra la efectividad en un mapa de calor. Si su campaña tiene asociados links dentro del contenido, se mostrará la cantidad de clics para cada uno, el porcentaje de efectividad de esos clics y un reporte tabulado de los links con sus datos, de la siguiente manera:

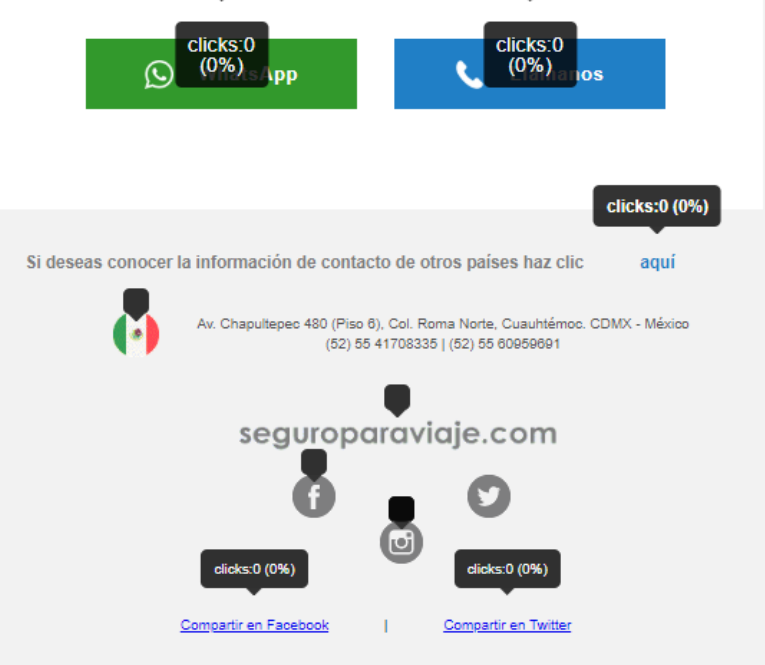

© Copyright 2018 | Asistencias de Viaje, Protección Médica Internacional y Visas. Todos los derechos reservados | Respaldado por Traveler Assistance Services.

| Destino                                   | Total<br>Clicks | Porcentaje<br>sobre el total |
|-------------------------------------------|-----------------|------------------------------|
| null                                      | 0               | 0%                           |
| #                                         | 0               | 0%                           |
| https://www.facebook.com/                 | 0               | 0%                           |
| https://twitter.com/                      | 0               | 0%                           |
| https://www.linkedin.com/                 | 0               | 0%                           |
| https://www.youtube.com/user/aldeamovideo | 4               | 100.00%                      |

### 3.6.6 Informe detallado

El informe detallado muestra una tabulación completa para todos los datos de las campañas, las aperturas, los clics, los correos no abiertos, los correos con rebotes suaves, duros y las suscripciones canceladas.

| Reporte de campaña:                             | Tips Ald          | eamo                |                        |                |                     |              |         |              |               |
|-------------------------------------------------|-------------------|---------------------|------------------------|----------------|---------------------|--------------|---------|--------------|---------------|
| esumen Aperturas y clicks Enlace                | es con clicks     | Informe detallad    | lo Quejas              |                |                     |              |         |              |               |
| quí encontrarás los detalles individuales sobre | el envío de tu ca | impaña, esta inform | ación puede diferir    | del resumen ya | que se actualiza en | tiempo real. |         |              |               |
| Todos Aperturas Clicks No                       | abiertos P        | Rebotes Suscr       | ipción cancelada       | No enviac      | los                 |              |         |              |               |
| Copy Excel PDF Columnas Vis                     | ibles Show        | 10 V entries        |                        |                |                     |              |         | Search:      |               |
|                                                 |                   | Info de             | Hora de                |                | Total               | Ultima       |         | Total Ultimo |               |
| Email                                           |                   | entrega             | envío 🔻                | Apertura 👳     | Aperturas           | apertura     | Click 🖗 | Clicks Click | Suscription 🖗 |
| eva.paz@ladylee.com                             | Entregado         | ОК                  | 2019-12-02<br>21:00:31 | NO             | 0                   |              | NO      | 0            | Activa        |
| Sconde@sabajonapolo.com.co                      | Entregado         | ОК                  | 2019-12-02<br>16:44:11 | NO             | 0                   |              | NO      | 0            | Activa        |
| maria.sierra01@telusinternational.com           | Entregado         | ОК                  | 2019-12-02<br>16:44:11 | NO             | 0                   |              | NO      | 0            | Activa        |
| Iourdes.valladares@espresso-<br>americano.com   | Entregado         | ОК                  | 2019-12-02<br>16:44:11 | NO             | 0                   |              | NO      | 0            | Activa        |
| admin@chamba.com.gt                             | Entregado         | ОК                  | 2019-12-02             | SI             | 3                   | 2019-12-02   | NO      | 0            | Activa        |

Para ver el email personalizado que se envió a cada contacto, debes presionar el botón incluido en cada contacto de este Informe Detallado.

Para ver el detalle de comportamiento de cada contacto, debe presionar el correo electrónico de

#### onde@sabajonapolo.com.co

cada destinatario . En este informe encontrará datos de Listas de Contacto, Variables Asociadas, Estado de Suscripción, Estado de Categorías, Resumen de Mensajes SMTP y Marketing. Adicional, la posibilidad de descargar información específica de este contacto.

| Nombre<br>Alejandra                                                                                 | Variables 🕢<br>Viernes Negro:                                                                                                    |
|----------------------------------------------------------------------------------------------------|----------------------------------------------------------------------------------------------------|
| Apellido<br>Sin definir                                                                             | No hay variables configuradas en esta lista para este contacto     RC Paro Einole                                                                         |
| istas de contacto 😡<br>• Viernes Negro                                                              | No hay variables configuradas en esta lista para este contacto                                                                                            |
| BF Base Final     BaseBF     Base Datos Retail                                                      | BaseBF:<br>• No hay variables configuradas en esta lista para este contacto                                                                               |
| Base de datos Retails y CC                                                                          | Base Datos Retail:                                                                                                    |
| stado suscripción                                                                                   | No hay variables configuradas en esta lista para este contacto                                                                                            |
|                                                                                                    | Base de datos Retails y CC:                                                                                                    |
| Último mensaje enviado Email Marketing<br>• Campaña: Tips Aldeomo<br>• Fecha: 2019-12-02 16:44:11   | No hay variables configuradas en esta lista para este contacto                                                                                            |
| Última apertura Email Marketing<br>• Campaña: Block Friday Clientes<br>• Fecha: 2019-11-25 12-28-29 | estado categorias ♥<br>• Bodytech Servicio al Cliente (aldeamo.com): Activa<br>• Categoria 1 (aldeamo.com): Activa<br>• Categoria 2 (aldeamo.com): Activa |
| Último click Email Marketing No se ha registrado ningūn click                                       | Categoria 3 (aldeamo.com): Activa     Categoria 5 (aldeamo.com): Activa     Promociones 122 (aldeamo.com): Activa                                         |

| Сору | Excel PDF Colu        | umnas Visibles |                   |                     |            |                   |                     | Search: |                | Show 10      | • entrie |
|------|-----------------------|----------------|-------------------|---------------------|------------|-------------------|---------------------|---------|----------------|--------------|----------|
|      | Campaña               | Estado 🗍       | Info de entrega 🔻 | Hora de envío 🕴     | Apertura 🕴 | Total Aperturas ≑ | Ultima apertura 🕴   | Click 🔶 | Total Clicks 🝦 | Último Click |          |
|      | Black Friday Clientes | Entregado      | ОК                | 2019-11-21 07:23:21 | SI         | 1                 | 2019-11-25 12:28:29 | NO      | 0              |              |          |
|      | Tips Aldeamo          | Entregado      | ОК                | 2019-12-02 16:44:11 | NO         | 0                 |                     | NO      | 0              |              |          |
|      |                       |                |                   |                     |            |                   |                     |         |                |              |          |

### 3.6.7 Reportes de Spam

Nuestras direcciones IP están suscritas a los servicios de Reporte de Abuso (FBL o Feedback Loop) de algunos proveedores de correo (Hotmail, Comcast y AOL). Cuando sus mensajes son marcados como spam o reportados por abuso, Aldeamo recibe estos reportes y las suscripciones de estos destinatarios son canceladas de forma automática. La tasa de quejas de su campaña no debe superar el 0.3% del total de mensajes enviados. Una campaña con múltiples quejas por abuso es un indicador de que su lista de contactos no ha sido adquirida de forma correcta o legal.

Debido a esto la reputación de su dominio puede ser afectada negativamente. Tenga en cuenta que su servicio puede ser suspendido si el umbral de quejas es superado, ya que este comportamiento viola nuestros términos de servicio.

En esta sección se muestra todas las quejas, en caso de ser recibidas, para cada campaña.

### **3.7 SMTP**

El panel de inicio de SMTP muestra estadísticas generales de sus envíos si han sido enviados a través de nuestro protocolo por una integración.

En el historial se encontrará reportes de fecha, asunto, remitente, destinatario, IP de origen, Info SMTP, Estado, Origen, Aperturas (si habilita la opción de registro) y clics.

Resumen desde 2019-05-22 hasta 2019-06-21

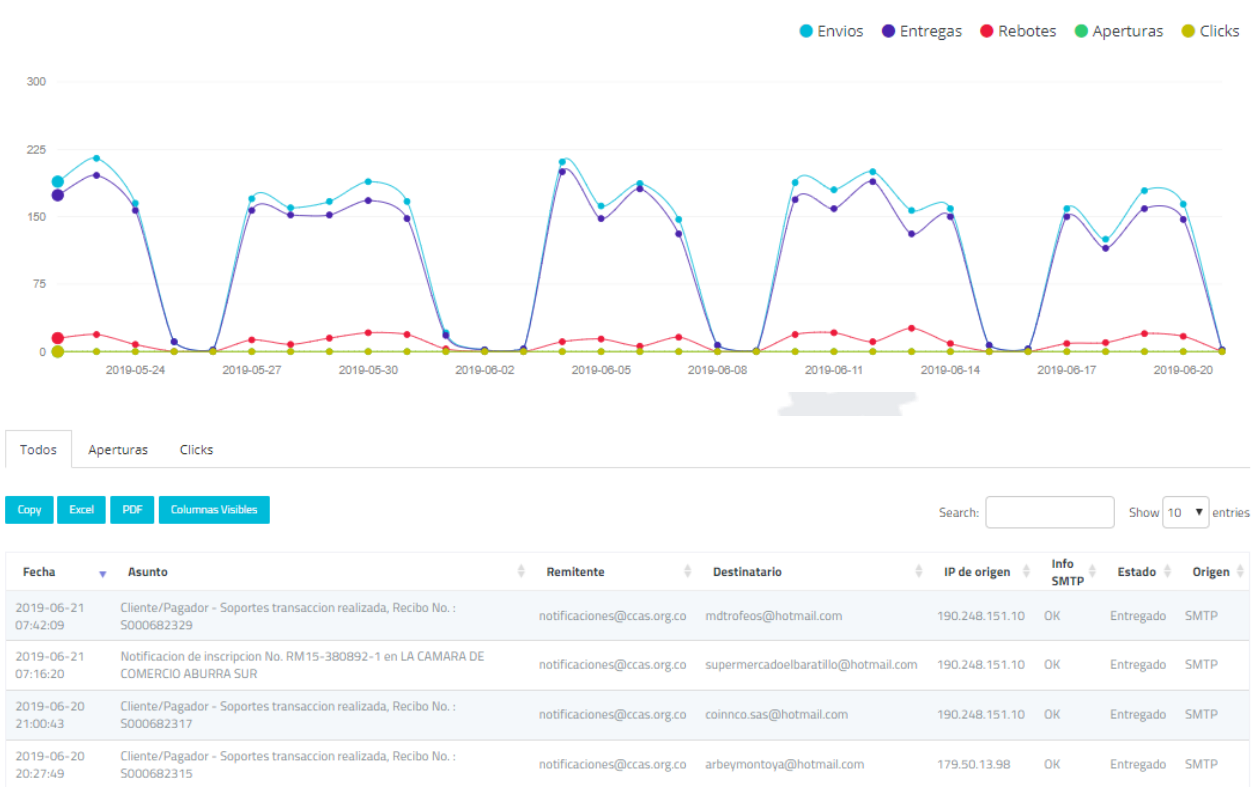

# 3.8 Configuración

Configure las características de sus servicios, ingresando los dominios, las configuraciones de integración y las notificaciones de reportería.

### 3.8.1 Dominios

Puede añadir nuevos dominios para ser utilizados como remitentes de sus campañas, configurar dominios existentes, conocer el estado de su dominio y conocer los registros TXT necesarios para el envío.

| Dominios remi                                                            | tentes                           |                  |                                                                                                    |  |  |  |  |  |
|--------------------------------------------------------------------------|----------------------------------|------------------|----------------------------------------------------------------------------------------------------|--|--|--|--|--|
| Añadir dominio                                                           |                                  |                  |                                                                                                    |  |  |  |  |  |
| Dominios disponibles                                                     | Estado                           |                  |                                                                                                    |  |  |  |  |  |
| @aldeamo.com                                                             | Activo                           | configuración 🗸  |                                                                                                    |  |  |  |  |  |
| Debes configurar un registro SPF en cada domin<br>servidores (Tipo TXT): | nio incluyendo a nuestros        | Verificar DKIM   | pes incluir nuestro servidor dentro del registro existente (No debes crear un segundo registro, esto |  |  |  |  |  |
| v=spf1 include:_spf.alde                                                 | eamo.com ~all                    | 🛱 Borrar dominio | include:_spf.aldeamo.com                                                                             |  |  |  |  |  |
| Debes configurar un registro DKIM en cada dom                            | ninio incluyendo nuestra firma ( | Tipo CNAME):     |                                                                                                    |  |  |  |  |  |
|                                                                          | Host: defaultdomainkey           |                  |                                                                                                    |  |  |  |  |  |
|                                                                          |                                  | Valor: _dkim.ald | deamo.com                                                                                            |  |  |  |  |  |
|                                                                          |                                  |                  |                                                                                                    |  |  |  |  |  |

### 3.8.2 SMTP

Encontrará los datos necesarios para la integración a través de Protocolo SMTP (Simple Mail Transfer Protocol).

| ominios SMTP Notificaciones API |                                                                                                    |
|---------------------------------|----------------------------------------------------------------------------------------------------|
| Configuracion SMTP              |                                                                                                    |
| Servidor SMTP:                  | smtp.aldeamo.com                                                                                                    |
| Port:                           | 2526                                                                                                    |
| Usuario:                        | luis.rodriguez@aldeamo.com                                                                                            |
| Contraseña:                     | 3WuYe3mVK8<br>Cambiar contraseña                                                                                      |
| Registrar aperturas:            | OFF ON                                                                                                    |
| Registrar clicks:               | OFF ON                                                                                                    |
| Registro SPF:                   | Debes configurar un registro SPF incluyendo a nuestros servidores (Tipo TXT):<br>v=spf1 include:_spf.aldeamo.com -all |

Habilite la opción de registro de aperturas y clics, esto puede influir en la mitigación de Spam de sus campañas.

### 3.8.3 Link de cancelación de suscripción

Personalice el link de cancelación de suscripción en los mensajes de Email Marketing y SMTP.

En esta opción se puede añadir un texto auxiliar, el cual será visible sobre el link de cancelación de suscripción al final de todos sus mensajes. Para la habilitación de la funcionalidad se deberán configurar los siguientes parámetros:

| Administración de link de cancelación de suscripción<br><sup>t</sup> ersonaliza el link de cancelación de suscripción en tus mensajes Email Marketing y SMTP.                                                                                                    |                                                                                                    |  |  |
|----------------------------------------------------------------------------------------------------|----------------------------------------------------------------------------------------------------|--|--|
| Puedes añadir un texto auxiliar, el cual será visible sobre el li<br>IMPORTANTE: Al deshabilitar nuestro línk de cancelación<br>y hace parte de lcumplimente del CAM-SPAM Art de 2003 e<br>cual se debe cumplir dentro de las 24 horas siguientes d<br>La remoción de este línk puede afectar la entregabilidad y<br>(Europa) | nk de cancelación de suscripción al final de todos tus mensajes.<br>Je suscripciones, se remueve de los mensajes el encabezado <i>List-unsubscribe</i> el cual se encuentra listado en la norma RFC 2369<br>I cual exige un mecanismo de cancelación de suscripción visible para todos los enviós masivos,<br>Je la cancelación de suscripción de los destinatarios.<br>reputación de sus mensajes, por lo cual te haces responsable de cumplir con los mecanismos de suscripción, cumplimiento de ley de habeas data, protección de datos y GDPR |  |  |
| Habilitar link de cancelación de suscripción 🛛                                                                                                    | OFF ON                                                                                                    |  |  |
| Link de administración de suscripciones 🚱                                                                                                    | https://tudominio.com/cancelarsuscripcion                                                                                                    |  |  |
| Texto auxiliar <b>O</b>                                                                                                    | Este texto va inmediatamente antes del link de cancelación<br>de suscripción, puedes usar etiquetas HTML (-ca>,-t>>,-p><br>etc), te recomendamos no exceder los 400 caracteres                                                                                                    |  |  |
| Texto del link <b>O</b>                                                                                                    | Este es el texto del link de cancelación de suscripción puedes<br>usar etiquetas HTML (-ca>,-cb>,-qc>, etc), te recomendamos<br>no exceder los 200 caracteres                                                                                                    |  |  |
| 🖺 Guardar cambios                                                                                                    |                                                                                                    |  |  |

\*Recuerde que, si quiere que las suscripciones sean administradas desde su dominio, debe deshabilitar el link de cancelación de suscripciones. Todas las suscripciones serán administradas por su cuenta y usted será responsable funcional, administrativa y legalmente por las quejas de sus usuarios.

Esta opción sólo estará habilitada para ciertos usuarios, consulte su ejecutivo de cuenta Aldeamo.

### 3.8.4 Páginas de administración de suscripciones

Personalice las páginas donde sus contactos administran las suscripciones de sus correos.

Seleccione la opción **Añadir página** y personalice las opciones que otorga la plataforma: Nombre, Color de fondo, Título, Texto adicional, favicon.

| 対 Nueva pá      | ágina de suscripcion          |  |
|-----------------|-------------------------------|--|
| Nombre*         | Ej. Suscripcion miempresa.com |  |
| Color de fondo* | #fff                          |  |
| Título*         | ● Texto ◎ Logo                |  |
|                 | Mi compañía                   |  |
|                 | Color del título              |  |
|                 | Link del título               |  |
|                 | https://tucompañia.com        |  |
| Texto adicional | Max. 500 caracteres           |  |
| Favicon         | ▲ Seleccionar imagen          |  |

### 3.8.5 Categorías de campaña

Cree categorías de campaña que permitan administrar las suscripciones de sus contactos según el tipo de campaña. Tenga en cuenta que, si no hay categorías de campaña creadas, sus destinatarios sólo podrán cancelar la suscripción total de los correos de su dominio.

Estas categorías no afectan la entrega de mensajes transaccionales.

| Crea categorías de campaña, esto permite administrar las suscripciones de tus contactos según el tipo de campaña.<br>Ten en cuenta que si no hay categorías de campaña creadas, tus destinatarios sólo podrán cancelar la suscripción total de los correos de tu dominio.<br><b>Estas categorías no afectan la entrega de mensajes via SMTP</b> |                       |                            |             |                                            |                       |
|----------------------------------------------------------------------------------------------------|-----------------------|----------------------------|-------------|--------------------------------------------|-----------------------|
| Crear categoría de campaña                                                                                                    | Nombre público 🚱      | Dominio                    | Descripción | Fecha de creación                          |                       |
| •                                                                                                    |                       |                            |             |                                            |                       |
| Categoría 1                                                                                                    | Ventas                | aldeamo.com                |             | 2019-10-08 08:08:14                        | Acciones <del>-</del> |
| Categoría 1<br>Categoría 2                                                                                                    | Ventas<br>Promociones | aldeamo.com<br>aldeamo.com |             | 2019-10-08 08:08:14<br>2019-10-08 08:08:28 | Acciones +            |

Configure los datos: Nombre, Nombre público, Dominio y Texto adicional para crear su categoría de campaña.

www.aldeamo.com

| Crear categoría                 | a de campaña                                              | ×       |
|---------------------------------|-----------------------------------------------------------|---------|
| Nombre*                         | Este nombre es interno, no visible para los destinatarios |         |
| Nombre público*                 | Este nombre es el que verán tus destinatarios             |         |
| c Dominio*                      | aldeamo.com                                               | Ŧ       |
| a Texto adicional<br>(opcional) | Max. 500 caracteres                                       |         |
|                                 | Cerrar Crear cat                                          | tegoría |

Tenga en cuenta que estas categorías serán asociadas al dominio que configure en su creación.

### 3.8.6 Notificaciones

Configure uno o más Webhooks para que sean notificados eventos a esa URL. Los eventos pueden ser seleccionados para su envío.

| Dominios SMTP Notificaciones AP                                                      |                                                                   |  |
|--------------------------------------------------------------------------------------|-------------------------------------------------------------------|--|
| Notificaciones HTT                                                                   | Ρ                                                                 |  |
| Link de notificacion (Debe incluir http:// o https://<br>https://api.aldeamo.com     |                                                                   |  |
| Enviar notificacion en                                                               |                                                                   |  |
| Enviados                                                                             | Abiertos                                                          |  |
| Marca para recibir notificaciones de mensajes<br>enviados.                           | Marca para recibir notificaciones de mensajes<br>abiertos.        |  |
| Clicks                                                                               | Suscripciones canceladas                                          |  |
| Marca para recibir notificaciones de clicks en<br>mensajes.                          | Marca para recibir notificaciones de suscripciones<br>canceladas. |  |
| Quejas                                                                               | Rebotes                                                           |  |
| Marca para recibir notificaciones de quejas<br>recibidas por spam.<br>Borrar webhook | Marca para recibir notificaciones de rebotes<br>duros.            |  |

### 3.8.7 API

Consulte la documentación del API de envío de E-mails, configure su API Key, el nombre y los permisos.

| Dominios SMTP Notificaciones API |  |  |
|----------------------------------|--|--|
| Configuracion API                |  |  |
|                                  |  |  |

En caso de generar una clave para su API, guárdela en un lugar seguro. Una vez haga clic en "Guardar clave" no podrá verla de nuevo.

### **3.8.8 Reportes Programados**

Puede configurar una dirección de correo en la cual recibirá un reporte de los mensajes enviados la semana anterior, también puede configurar el día y hora en que desea recibir los mensajes.

Los reportes enviados pueden ser de Email Marketing, Email SMTP/API o un reporte gráfico de Dominios.

El reporte gráfico de Dominios entrega información de la salud técnica de su dominio y de la actividad de correos enviados desde ese dominio desde Aldeamo.

| Configuración del servicio                                 | 0                                                                                                    |
|------------------------------------------------------------|----------------------------------------------------------------------------------------------------|
| Dominios SMTP Páginas de administració                     | in de suscripción Categorías de campaña Notificaciones API Reportes programados                                                                       |
| Reportes programa                                          | dos                                                                                                    |
| Puedes configurar una dirección de correo en la cual recit | sirás un reporte de los mensajes enviados la semana anterior, tambien puedes configurar el día y hora de la semana que quieres recibir estos reportes |
| <ul> <li>Activar reportes programados</li> </ul>           |                                                                                                    |
| Email:                                                     |                                                                                                    |
| luis.rodriguez@aldeamo.com                                 |                                                                                                    |
| Selecciona el día de la semana que quieres recibir el reg  | nata                                                                                                    |
| Lunes O Martes O Miércoles                                 | O lueves O Viernes O Sábado O Domineo                                                                                                    |
|                                                            | Charles Chernes Charles                                                                                                    |
| Hora (En formato 24 horas HH:MM)                           |                                                                                                    |
| 13:05                                                      |                                                                                                    |
| Zona horaria                                               |                                                                                                    |
| (GMT-05:00) America/Bogota                                 | ~                                                                                                    |
|                                                            |                                                                                                    |
|                                                            |                                                                                                    |
| Enviar reporte Email marketing                             |                                                                                                    |
|                                                            |                                                                                                    |
| Enviar reporte SMTP                                        |                                                                                                    |
| Enviar reporte gráfico de dominios Ø                       |                                                                                                    |
| P Currenter exercises                                      |                                                                                                    |
| El Guardar cambios                                         |                                                                                                    |
|                                                            |                                                                                                    |

### 3.8.9 Usuario administrador

Dentro del módulo de Email de Tellit usted puede tener un usuario administrador que le permite:

- Ver y exportar reportes de Email Marketing de sus usuarios.
- Ver y exportar reportes de Email SMTP/API de sus usuarios.
- Ver y exportar listas negras de sus usuarios.

Para tener un usuario administrador debe contactar a soporte y que la funcionalidad sea asignada.

### 3.9 Ayuda

Esta sección entrega repuestas a las preguntas más frecuentes que surgen cuando se realiza el uso de la aplicación de Aldeamo.